PostgreSQLエンタープライズ・コンソーシアム 技術部会 WG#3

# 2017年度WG3活動報告書 Windows環境調査編

# 目次

| 目次                                                                                    | 2        |
|---------------------------------------------------------------------------------------|----------|
| 1. ライセンス                                                                              | 5        |
| 2. はじめに                                                                               | 6        |
| 2.1. PostgreSQLエンタープライズコンソーシアムとWG3について                                                | 6        |
| 2.2. 本資料の概要と目的                                                                        | 6        |
| 2.3. 本資料の構成                                                                           | 6        |
|                                                                                       | 6        |
| 3 PostareSOL $D(1)$                                                                   | 7        |
| 3.1 Windows 環境でのソースからのインストレーション                                                       |          |
|                                                                                       | 7        |
| 3.1.1. 前從不行<br>3.1.2 理倍堪筑                                                             | 7        |
| 3.1.2. 境境博来<br>3.1.2. Microsoft Vieual Studio Everges 2017 for Windows Decktonのインフトール | 7        |
| 2.1.2.1. Microsoft Visual Studio Express 2017 for Windows Desktoport 7X1 - 1          |          |
| 2.1.2.2. Microsoft Windows SDRW17X1=1/                                                |          |
|                                                                                       |          |
|                                                                                       |          |
|                                                                                       | 8        |
| 3.1.5. 動作確認                                                                           | 8        |
| 3.2. Windows境境 Cのインストーフからのインストレーション                                                   | 10       |
| 3.2.1. 前提条件                                                                           | 10       |
| 3.2.2. 環境構築                                                                           | 10       |
| 3.2.3. インストーラの入手先                                                                     | 10       |
| 3.2.4. インストール                                                                         | 10       |
| 3.2.5. 動作確認                                                                           | 13       |
| 3.3. インストレーションのカスタマイズ可否および各種ツールのWindowsでの対応状況                                         | 15       |
| 3.3.1. 前提条件                                                                           | 15       |
| 3.3.2. インストレーション時のカスタマイズ可否の差異                                                         | 15       |
| 3.3.3. contribのWindows対応状況                                                            | 16       |
| 3.3.3.1. Windowsでのcontirbモジュールの使用方法                                                   | 16       |
| 3.3.3.2. 対応状況の一覧表                                                                     | 17       |
| 3.3.4. 周辺ツールのWindows対応状況                                                              | 17       |
| 3.4. まとめ                                                                              | 17       |
| 3.4.1. インストレーションについて                                                                  | 17       |
| 3.4.1.1. インストレーションでの留意点                                                               | 17       |
| 3.4.2. インストレーションのカスタマイズ可否および各種ツールのWindowsでの対応状況                                       | 17       |
| 4. PostgreSQLの運用手順確認                                                                  | 18       |
| 4.1. WAL書き出し先を変更したデータベースクラスタの初期化                                                      | 18       |
| 4.1.1. 事前準備                                                                           | 18       |
| 4.1.2. initdbの実行                                                                      | 18       |
| 4.2. PostgreSQLの起動と停止                                                                 | 20       |
| 4.2.1. PostareSQLの起動                                                                  | 20       |
| 4.2.2. PostareSQLの停止                                                                  | 20       |
| 4.3. PostareSQLのイベントログ出力                                                              | 20       |
| 4.3.1 syslog出力時の挙動                                                                    | 20       |
| 432 イベントログの確認                                                                         | 21       |
| 4.4 PostareSOI のバックアップ・リストア                                                           | 22       |
| 4 4 1 論理バックアップとリストア                                                                   | 22       |
| 442 物理バックアップとリカバリ                                                                     | 22       |
| 4.5 まとめ                                                                               | 22       |
| 1.0. 5Cジ<br>451 PostareSOIとしての差異                                                      | 24<br>21 |
|                                                                                       | 24<br>25 |
| τ.υ.2. Ουν理μηςδα左光<br>5 High_Δyailability                                             | 20       |
| 5. Ingri-Availability<br>5.1 囲本 検証の日め                                                 | 20       |
| 5.1. 詞且、1次証の日刊<br>5.0 理培堪筑千順                                                          | 20       |
| J.4.                                                                                  | 20       |
| J.Z.I.                                                                                | 26       |

| 5.2.2. 構築準備                             | 27 |
|-----------------------------------------|----|
| 5.2.3. 構築手順(全体像)                        | 31 |
| 5.2.4. Windows版 PostgreSQLのインストール       | 31 |
| 5.2.5. Pgpool-ll環境構築                    | 31 |
| 5.2.6. Windows版 PostgreSQLのレプリケーション環境構築 | 31 |
| 5.2.7. Pgpool-IIへの登録                    | 33 |
| 5.2.8. failover, follow master, 設定      | 34 |
| 5.3. Pgpool-II運用におけるPCPコマンドの動作確認        | 36 |
| 5.3.1. pcp_node_count                   | 37 |
| 5.3.2. pcp_node_info                    | 37 |
| 5.3.3. pcp_proc_count                   | 37 |
| 5.3.4. pcp_proc_info                    | 38 |
| 5.3.5. pcp_pool_status                  | 38 |
| 5.3.6. pcp_detach_node                  | 39 |
| 5.3.7. pcp_attach_node                  | 39 |
| 5.3.8. pcp_promote_node                 | 40 |
| 5.3.9. pcp_stop_pgpool                  | 40 |
| 5.4. 障害での動作検証                           | 40 |
| 5.4.1. スレーブDBがダウンした場合の障害検証              | 41 |
| 5.4.2. 3台中1台目のマスタDBがダウンした場合の障害検証        | 44 |
| 5.4.3. 3台中2台目のマスタDBがダウンした場合の障害検証        | 47 |
| 5.5. まとめ                                | 49 |
| 6. 著者                                   | 50 |

# 1. ライセンス

本作品はCC-BYライセンスによって許諾されています。ライセンスの内容を知りたい方は<u>こちら</u>でご確認ください。文書の内容、表記に関する誤り、ご要望、感想等につきましては、<u>PGEConsのサイト</u>を通じてお寄せいただきますようお願いいたします。

- Eclipseは、Eclipse Foundation Incの米国、およびその他の国における商標もしくは登録商標です。
- IBMおよびDB2は、世界の多くの国で登録されたInternational Business Machines Corporationの商標です。
- Intel、インテルおよびXeonは、米国およびその他の国における Intel Corporation の商標です。
- Javaは、Oracle Corporation 及びその子会社、関連会社の米国及びその他の国における登録商標です。文中の社名、商品名等は各社の商標または登録商標である場合があります。
- Linux は、Linus Torvalds 氏の日本およびその他の国における登録商標または商標です。
- Red HatおよびShadowman logoは、米国およびその他の国におけるRed Hat,Inc.の商標または登録商標です。
- Microsoft、Windows Server、SQL Server、米国 Microsoft Corporationの米国及びその他の国における登録商標または商標です。
- MySQLは、Oracle Corporation 及びその子会社、関連会社の米国及びその他の国における登録商標です。文中の社名、商品名等は各社の商標または 登録商標である場合があります。
- Oracleは、Oracle Corporation 及びその子会社、関連会社の米国及びその他の国における登録商標です。文中の社名、商品名等は各社の商標または 登録商標である場合があります。
- PostgreSQLは、PostgreSQL Community Association of Canadaのカナダにおける登録商標およびその他の国における商標です。
- Windows は米国 Microsoft Corporation の米国およびその他の国における登録商標です。
- TPC, TPC Benchmark, TPC-B, TPC-C, TPC-E, tpmC, TPC-H, TPC-DS, QphHは米国Transaction Processing Performance Councilの商標です。
- その他、本資料に記載されている社名及び商品名はそれぞれ各社が商標または登録商標として使用している場合があります。

# 2. はじめに

# 2.1. PostgreSQLエンタープライズコンソーシアムとWG3について

PostgreSQLエンタープライズコンソーシアム(略称 PGECons)は、PostgreSQL本体および各種ツールの情報収集と提供、整備などの活動を通じて、ミッションクリティカル 性の高いエンタープライズ領域へのPostgreSQLの普及を推進することを目的として設立された団体です。

PGECons 技術部会ではPostgreSQLの普及に資する課題を活動テーマとし、3つのワーキンググループで具体的な活動を行っています。

- WG1(新技術検証ワーキンググループ)
- WG2(移行ワーキンググループ)
- WG3(課題検討ワーキンググループ)

これら3つのワーキンググループのうち、WG1、WG3については2015年度まではそれぞれ、「性能ワーキンググループ」、「設計運用ワーキンググループ」という名称で活動してきました。2016年度は、従来の活動領域を広げる意図のもとでそれらを再定義し、上記のような名称に改めました。

これに伴い、WG3ではPostgreSQLの設計運用を中心としたさまざまな課題の解決のための調査検証を行い、PostgreSQLが広く活用される事を推進していくこととしました。

# 2.2. 本資料の概要と目的

本資料はWG3の2017年度の活動として、WindowsにおけるPostgreSQLについて、インストレーション、ユーティリティコマンド、HAの切り口で調査、検証した結果をまとめたものです。

PostgreSQLは2005年、PostgreSQL 8.0.0のリリースからWindowsをサポートするようになりました。一方で、PostgreSQLは長らくLinux環境を中心に開発・利用されていたこともあり、Windowsでの環境構築、周辺ツールの対応状況、ユーティリティコマンドのLinux環境との比較や、高可用性を想定した構成を組むための情報があまり整理されていない状況にありました。

今年度はWindows上でのPostgreSQLに関して、実際にWindows環境での検証と机上調査を通して情報を整備することを目的として活動しました。

# 2.3. 本資料の構成

- はじめに
- PostgreSQLのインストレーション
  - o Windows環境でのソースからのインストレーション
  - o Windows環境でのインストーラからのインストレーション
  - o インストレーションのカスタマイズ可否および各種ツールのWindowsでの対応状況
  - o まとめ
- PostgreSQLの運用手順確認
  - o WAL書き出し先を変更したデータベースクラスタの初期化
  - o PostgreSQLの起動と停止
  - PostgreSQLのイベントログ出力
  - PostgreSQLのバックアップ・リストア
  - o まとめ
- High-Availablity
  - 調査、検証の目的
  - o 環境構築手順
  - pgpool-II運用におけるPCPコマンドの動作確認
  - 。 障害での動作検証
  - o まとめ
- 著者

# 2.4. 想定読者

本資料の読者は以下のような知識を有していることを想定しています。

- DBMSを操作してデータベースの構築、保守、運用を行うDBAの知識
- PostgreSQLを利用する上での基礎的な知識

# 3. PostgreSQLのインストレーション

本章では、Windows環境におけるPostgreSQLのインストレーション、インストレーションを実施した環境とLinux版PostgreSQLとの差異について説明します。

# 3.1. Windows環境でのソースからのインストレーション

本節では、PostgreSQLのWindows環境におけるソースからのビルドおよびインストール方法について検証します。

# 3.1.1. 前提条件

検証した環境は以下の通りです。

- OS:Windows 7 Professional 32bit
- CPU:Core2Duo 6300 1.86GHz
- Memory:2GB

## 3.1.2. 環境構築

ソースからのインストレーションの検証には、以下の環境を利用しました。

- Microsoft Visual Studio Express 2017 for Windows Desktop
- Microsoft Windows SDK 8.1
- Strawberry Perl 5.26.1
- PostgreSQL 10.1(ソース)

また本検証では、PostgreSQL Document「Chapter 17. Installation from Source Code on Windows」の記載に沿った内容として、Perlのランタイムに以下を 使用した検証も実施しました。

• ActiveState Perl 5.24.2 Community Edition

ただし、ActiveState Perlは、利用目的によりはライセンス上、もしくはエディション上制限がある場合があります。使用する目的に応じたエディションを選択ください。

#### 3.1.2.1. Microsoft Visual Studio Express 2017 for Windows Desktopのインストール

- 1. <u>MicrosoftのVisual StudioのWebページ</u>から「Visual Studio Express」を選択してダウンロードします。
- 2. インストーラの手順に従ってインストールします。

### 3.1.2.2. Microsoft Windows SDKのインストール

- 1. <u>MicrosoftのWindows SDKのWebページ</u>から「Windows Standalone SDK」を選択してダウンロードします。
- 2. インストーラの手順に従ってインストールします。

#### 3.1.2.3. Strawberry Perlのインストール

- 1. <u>Strawberry PerlOW ebページ</u> からダウンロードします。
- 2. インストーラの手順に従ってインストールします。

### 3.1.3. ビルド

- 1. 開発者コマンドプロンプト for VS 2017を起動します。
- 2. [ソースの配置先]\src\tools\msvc 配下に移動し、ビルドコマンドを実行します。

## > cd postgresql-10.0\src\tools\msvc

> build.bat

3. 以下のようなメッセージが表示されていれば、ビルドは成功しています(警告の件数、経過時間は環境により増減することがあります)。

> build.bat

(省略)

ビルドに成功しました。

(省略、警告がある場合に、ここに出力される)

7 個の警告 0 エラー

**経過時間** 00:18:52.43

## 3.1.4. インストール

1. 以下を実行します。

> install.bat [インストール先ディレクトリ]

2. 以下のようなメッセージが表示されていれば、インストールは成功しています。

```
> install.bat c:\PostgreSQL
Installing version 10 for release in c:\PostgreSQL
```

(省略)

Installation complete.

# 3.1.5. 動作確認

インストールしたバイナリが動作するか簡単にテストします。

環境変数の設定

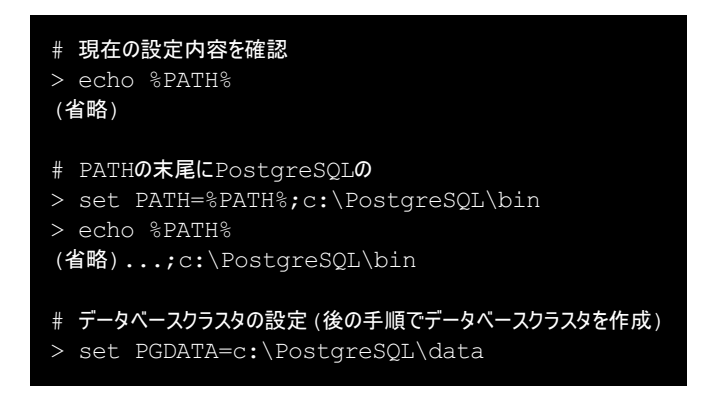

• データベースクラスタの作成(initdb)

> cd C:\PostgreSQL\bin > initdb c:\PostgreSQL\data The files belonging to this database system will be owned by user "[コマンドを実行したユーザ名]". This user must also own the server process. The database cluster will be initialized with locale "Japanese Japan.932". Encoding "SJIS" implied by locale is not allowed as a server-side encoding. The default database encoding will be set to "UTF8" instead. initdb: could not find suitable text search configuration for locale "Japanese Japan.932" The default text search configuration will be set to "simple". Data page checksums are disabled. creating directory c:/PostgreSQL/data ... ok creating subdirectories ... ok selecting default max connections ... 100 selecting default shared buffers ... 128MB selecting dynamic shared memory implementation ... windows creating configuration files ... ok running bootstrap script ... ok performing post-bootstrap initialization ... ok syncing data to disk ... ok WARNING: enabling "trust" authentication for local connections You can change this by editing pg hba.conf or using the option -A, or --auth-local and --auth-host, the next time you run initdb. Success. You can now start the database server using:

• DBクラスタの起動

> pg\_ctl -l c:\PostgreSQL\log.txt start
waiting for server to start.... done
server started

pg\_ctl -D ^"c^:^\PostgreSQL^\data^" -l logfile start

• DB作成、テーブル作成とデータ参照

# 3.2. Windows環境でのインストーラからのインストレーション

本節では、PostgreSQLのWindows環境におけるインストーラによるインストール方法について検証します。

## 3.2.1. 前提条件

使用したインストーラのバージョンは以下の通りです。

• postgresql-10.1-3-windows.exe

### 3.2.2. 環境構築

Windows環境でのソースからのインストレーションと同一の環境を利用しました。

### 3.2.3. インストーラの入手先

Windows用のPostgreSQLのインストーラは、<u>EnterpriseDB社のWebページ</u>からダウンロードします。PostgreSQLのバージョンとインストール先のOSが選択できます。

| E https://www.enterprise P     | ✓ ♣ Ċ E Download PostgreSQL   ×                                           | C2        |             |          |                | - • ×<br>☆ ☆ |
|--------------------------------|---------------------------------------------------------------------------|-----------|-------------|----------|----------------|--------------|
| POSTGRES                       |                                                                           |           | D           | DWNLOADS | <u>BLOG</u> EN | GLISH 🗸      |
| PRODUCTS V CLOUD V CUSTOMERS V | SERVICES AND SUPPORT V TRAINING V RESOURCES V                             |           | Q<br>SEARCH |          | ACCOUNT        | CONTACT      |
|                                | Download PostgreS                                                         | ЭГ        |             |          |                |              |
|                                |                                                                           |           |             |          |                |              |
|                                |                                                                           |           |             |          |                |              |
|                                |                                                                           |           |             |          |                |              |
|                                |                                                                           |           |             |          |                |              |
|                                |                                                                           |           |             |          |                |              |
|                                | PostgreSQL 10.1                                                           | ~         | *           |          |                |              |
|                                | Windows x86-32                                                            | ~         | *           |          |                |              |
|                                | DOWNLOAD NOW                                                              |           |             |          |                |              |
|                                | Please note: Cookies should be enabled for the download function properly | d process | to          |          |                |              |
|                                | Supported Platforms                                                       |           |             |          |                |              |
|                                |                                                                           |           |             |          | 6              | t 100% →     |

3.2.4. インストール

- 1. ダウンロードしたインストーラを起動します。
- 2. インストール先のディレクトリを選択します。今回は「C:\PostgreSQL\_Install」とします。

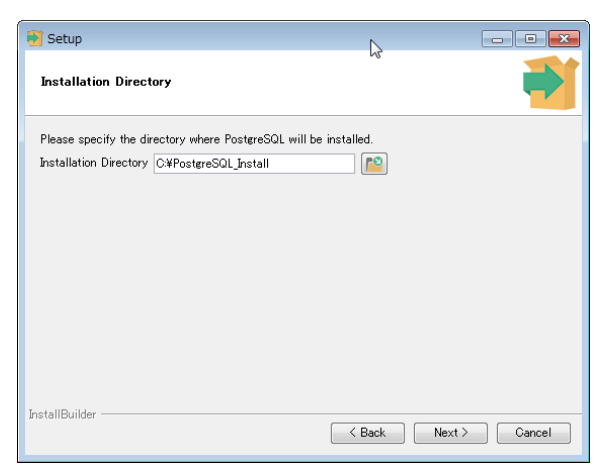

3. インストールするコンポーネントを選択します。

| 🛃 Setup                                                                                                    |                                                       |
|----------------------------------------------------------------------------------------------------|-------------------------------------------------------|
| Select Components                                                                                                    | r4                                                    |
| Select the components you want to install; clear the<br>when you are ready to continue.                              | components you do not want to install. Click Next     |
| <ul> <li>✓ PostgreSQL Server</li> <li>✓ perÅdmin 4</li> <li>✓ Stack Builder</li> <li>✓ Command Line Tools</li> </ul> | Click on a component to get a detailed<br>description |
| InstallBuilder                                                                                                    | < Back Next > Cancel                                  |

4. DBクラスタの作成先を選択します。

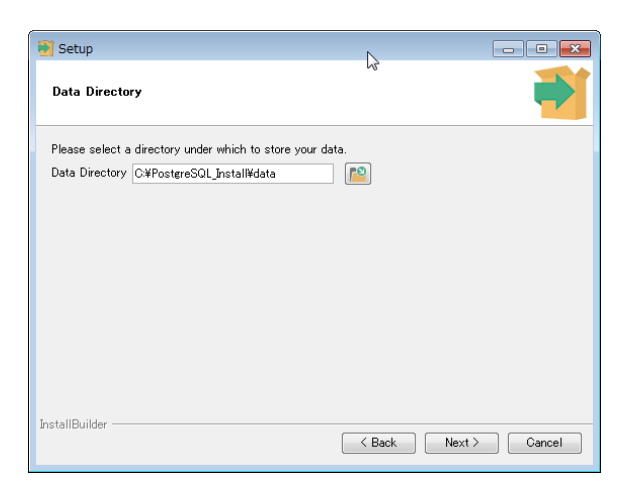

5. データベースのスーパーユーザのパスワードを入力します。

| 🛐 Setup                                                                                                    | La la la la la la la la la la la la la la |               |
|----------------------------------------------------------------------------------------------------|-------------------------------------------|---------------|
| Password                                                                                                    |                                           | -             |
| Please provide a password for the dat                                                                           | tabase superuser (postgres).              |               |
| Password                                                                                                    |                                           |               |
| Retype password                                                                                                 |                                           |               |
|                                                                                                    |                                           |               |
|                                                                                                    |                                           |               |
|                                                                                                    |                                           |               |
|                                                                                                    |                                           |               |
|                                                                                                    |                                           |               |
|                                                                                                    |                                           |               |
|                                                                                                    |                                           |               |
|                                                                                                    |                                           |               |
| nstallBuilder                                                                                                   |                                           |               |
| in a surface in a surface in a surface in a surface in a surface in a surface in a surface in a surface in a su | < Back                                    | Next > Cancel |

6. DBの待ち受けポート番号を選択します。本検証ではindows環境でのソースからのインストレーションと同一環境を利用したため、ポート番号を「5433」に変更 しています。

| 🔮 Setup                                                  | <i>↓</i> <sub>3</sub> |               |
|----------------------------------------------------------|-----------------------|---------------|
| Port                                                     |                       | 1             |
| Please select the port number the server sh<br>Port 5433 | nould listen on.<br>] |               |
|                                                          |                       |               |
| Installbuilder                                           | < Back                | Next > Cancel |

7. 使用するDBのロケールを選択します。

| 🔁 Setup                                                                     | 2      |               |
|-----------------------------------------------------------------------------|--------|---------------|
| Advanced Options                                                            |        |               |
| Select the locale to be used by the new database of Locale (Default locale) | uster. |               |
|                                                                             |        |               |
|                                                                             |        |               |
| InstallBuilder                                                              | < Back | Next > Cancel |

8. これまで選択したインストール条件を確認します。

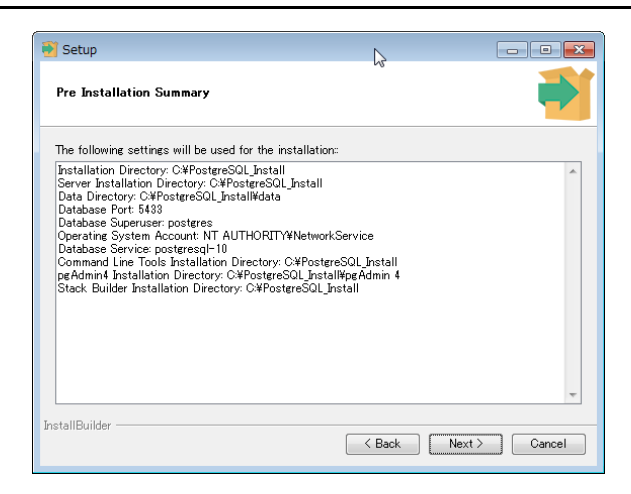

9. インストールを実施します。以下の画面が表示されれば、インストールは完了です。

| 🗃 Setup      |                                                                                                    |
|--------------|----------------------------------------------------------------------------------------------------|
| Packaged by: | িই<br>Completing the PostgreSQL Setup Wizard                                                                                                   |
| POSTGRES     | Setup has finished installing PostgreSQL on your computer.                                                                                     |
|              | Launch Stack Builder at exit?                                                                                                    |
| PostgreSQL   | Stack Builder may be used to download and install<br>additional tools, drivers and applications to<br>complement your PostgreSQL installation. |
| (J)          |                                                                                                    |
|              |                                                                                                    |
|              |                                                                                                    |
|              | < Back Finish Cancel                                                                                                    |

# 3.2.5. 動作確認

インストールしたバイナリが動作するか簡単にテストします。

サービスの起動

[コントロールパネル] → [管理ツール] → [サービス]の順にクリックし、「postgresql-10」サービスに対して[サービスの開始]を実行します。

| ムサービス<br>- インバン 49.15 |                              |                   |            |    |            |          |
|-----------------------|------------------------------|-------------------|------------|----|------------|----------|
| ファイル(F) 操作(           | A) 表示(V) ヘルプ(H)              |                   |            |    |            |          |
| Þ 🔿 📅 🖾 🤅             | 2 🛃 🛛 📰 🕨 💷 🕪 👘              |                   |            |    |            |          |
| 🎝 サービス (ローカ           | ◎ サービス (ローカル)                | 1                 |            |    |            |          |
|                       | postgresql-10                | 名前                | 説明         | 状態 | スタートアップの種類 | ログオン     |
|                       |                              | Plug and Play     | <u>л</u>   | 開始 | 自動         | Local Sy |
|                       | サービスの開始                      | Q PnP-X IP Bus En | PnP        |    | 手動         | Local Sy |
|                       |                              | ORP Machine       | <u>ະ</u> ດ |    | 手動         | Local Se |
|                       | 1988.                        | 🔍 Portable Device | <u>уд</u>  |    | 手動         | Local Sy |
|                       | Provides relational database | 🙀 postgresql-10   | Pro        |    | 自動         | Networ   |
|                       | storage.                     | Q Power           | 電源         | 開始 | 自動         | Local Sy |
|                       |                              | 🕼 Print Spooler   | 遅延         | 開始 | 自動         | Local Sy |
|                       |                              | Q Problem Report  | [89        |    | 手動         | Local Sy |
|                       |                              | Program Comp      | <u>ະ</u> ດ | 開始 | 手動         | Local Sy |
|                       |                              | Protected Storage | パス         |    | 手動         | Local Sy |
|                       |                              | Quality Window    | 高品         |    | 手動         | Local Se |
|                       |                              | Remote Access     | プロ         |    | 手動         | Local Sy |
|                       |                              | Remote Access     | <u>この</u>  |    | 手動         | Local Sy |
|                       |                              | Remote Deskto     | υŧ         | 開始 | 手動         | Local Sy |
|                       |                              | Remote Deskto     | <u>л</u>   | 開始 | 手動         | Networ   |
|                       |                              | Remote Deskto     | RDP        | 開始 | 手動         | Local Sy |
|                       |                              | Remote Proced     | RPC        | 開始 | 自動         | Networ   |
|                       |                              | C. Remote Proced  | Win        |    | 手動         | Networ   |
|                       | L                            | <                 | _          |    |            | +        |

環境変数の設定

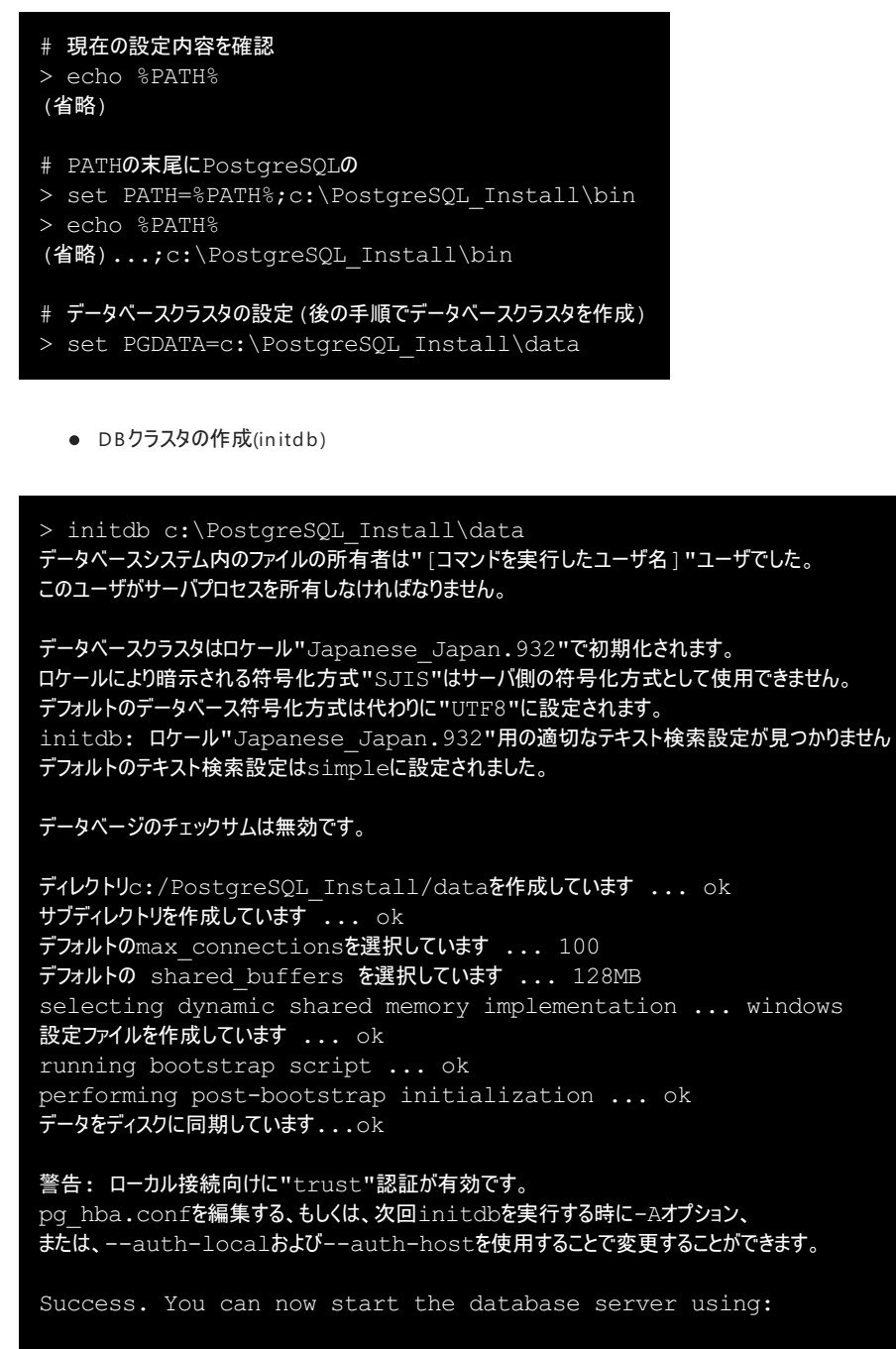

pg\_ctl -D ^"c^:^\PostgreSQL^\_Install^\data^" -l logfile start

DBクラスタの起動

> pg\_ctl -l c:\PostgreSQL\_install\log.txt start サーバの起動完了を待っています....完了 サーバ起動完了

• DB作成、テーブル作成とデータ参照

# 3.3. インストレーションのカスタマイズ可否および各種ツールのWindowsでの対応状況

# 3.3.1. 前提条件

本章では、以下の環境に対して比較を実施しました。

- インストレーションのカスタマイズ可否(Linuxの場合とWindowsの場合、Windowsの場合はインストーラによるインストール時の設定値との比較)
- contribのWindowsでの対応状況
- 周辺ツールのWindowsでの対応状況

## 3.3.2. インストレーション時のカスタマイズ可否の差異

ソースからのインストレーションを実施した場合、インストーラからのインストレーションを実施した場合 それぞれの環境でのpg\_configコマンドの実行結果を以下に示します。

● ソースからのインストレーションを実施した場合(C:\PostgreSQLにインストール)

> pg config BINDIR = C:/POSTGR~1/bin DOCDIR = C:/POSTGR~1/doc HTMLDIR = C:/POSTGR~1/doc INCLUDEDIR = C:/POSTGR~1/include PKGINCLUDEDIR = C:/POSTGR~1/include INCLUDEDIR-SERVER = C:/POSTGR~1/include/server LIBDIR = C:/POSTGR~1/lib PKGLIBDIR = C:/POSTGR~1/lib LOCALEDIR = C:/PostgreSQL/share/locale MANDIR = C:/PostgreSQL/man SHAREDIR = C:/POSTGR~1/share SYSCONFDIR = C:/PostgreSQL/etc PGXS = C:/PostgreSQL/lib/pgxs/src/makefiles/pgxs.mk CONFIGURE = --enable-thread-safety --with-ldap --without-zlib CC = not recorded CPPFLAGS = not recorded CFLAGS = not recorded CFLAGS SL = not recorded LDFLAGS = not recorded LDFLAGS EX = not recorded LDFLAGS\_SL = not recorded LIBS = not recorded VERSION = PostgreSQL 10.1

● インストーラからのインストレーションを実施した場合(C:\PostgreSQL\_Installにインストール)

```
> pg config
BINDIR = C:/POSTGR~2/bin
DOCDIR = C:/POSTGR~2/doc
HTMLDIR = C:/POSTGR~2/doc
INCLUDEDIR = C:/POSTGR~2/include
PKGINCLUDEDIR = C:/POSTGR~2/include
INCLUDEDIR-SERVER = C:/POSTGR~2/include/server
LIBDIR = C:/POSTGR~2/lib
PKGLIBDIR = C:/POSTGR~2/lib
LOCALEDIR = C:/POSTGR~2/share/locale
MANDIR = C:/PostgreSQL Install/man
SHAREDIR = C:/POSTGR~2/share
SYSCONFDIR = C:/PostgreSQL Install/etc
PGXS = C:/PostgreSQL Install/lib/pgxs/src/makefiles/pgxs.mk
CONFIGURE = --enable-thread-safety --enable-nls --with-ldap --with-openssl --with-ossp-uuid -
-with-libxml --with-libxslt --with-icu --with-tcl --with-perl --with-python
CC = not recorded
CPPFLAGS = not recorded
CFLAGS = not recorded
CFLAGS SL = not recorded
LDFLAGS = not recorded
LDFLAGS EX = not recorded
LDFLAGS SL = not recorded
LIBS = not recorded
VERSION = PostgreSQL 10.1
```

#### <u>インストレーション時のカスタマイズ可否の差異 (pdf形式)</u>

#### 3.3.3. contribのWindows対応状況

#### 3.3.3.1. Windowsでのcontirbモジュールの使用方法

ソースからのインストレーションを実施した場合には、Installコマンド実行時に指定したインストール先ディレクトリ配下に、インストーラからインストレーションを実施した場合

には、インストーラ内で指定したインストール先ディレクトリ配下に実行ファイルやDLLファイルが生成されます。

- 実行ファイル形式のcontribモジュールの場合
  - 例えば、pgbenchの場合は、[インストール先ディレクトリ]、bin 配下に実行ファイル(pgbench.exe)が生成されています。
- ライブラリ形式のcontribモジュールの場合
  - 例えば、pg\_stat\_statementsの場合は[インストール先ディレクトリ]、lib 配下にDLLファイル(pg\_stat\_statements.dll)が生成されていま す。postgresql.confのshared\_preload\_librariesに「pg\_stat\_statements」を設定することで利用可能になります。

#### 3.3.3.2. 対応状況の一覧表

以下の条件を満たす場合に、「Windows対応状況」列を「○」としています。

• ビルド時にvcxprojファイルが生成され、[インストール先ディレクトリ]、lib 配下に配置される場合

#### <u>contrib</u>**の**Windows**对応状況**(pdf**形式**)

## 3.3.4. 周辺ツールのWindows対応状況

2015年の成果物「2015 年度 WG3 活動報告書 データベースツール編」より選定したツールの Windows対応状況を一覧にしています。「Windows対応状況」列の凡例は、リリースノート等の公式文書内の記述を元にしており、以下の基準で記載しています。

- ○:動作すること、動作のさせ方が明記されている場合
- △:動作可否の明確な記述はないが、ツールの性格(実装されている言語など)から動作する可能性がある場合
- ×:動作しないことが明記されている場合

<u>周辺ツールのWindows対応状況 (pdf形式)</u>

# 3.4. まとめ

#### 3.4.1. インストレーションについて

今年度の検証でのまとめを以下に記述します。

- ソースからのインストレーション、インストーラからのインストレーションの2種類の方法について動作検証を実施しました。
- ソースからのインストレーションには、PostgreSQLをビルドするための環境として、UNIXライクな環境ではなくVisual Studio 2017 Expressを使用した Windowsネイティブな環境を使用しました。

#### 3.4.1.1. インストレーションでの留意点

ソースからのインストレーション、インストーラからのインストレーション共に、インストール先のディレクトリとして「Program Files」等の、スペースの含まれたパスを指定すると、 PostgreSQLのコマンドを利用するサードパーティのソフトウェアの動作に影響を与える可能性があります。可能な限り、避けることをお勧めします。

#### 3.4.2. インストレーションのカスタマイズ可否および各種ツールのWindowsでの対応状況

今年度の検証でのまとめを以下に記述します。

- インストーラからのインストールによって構築できる内容を示しました。
  - ソリューションや業務パッケージへの組み込み用途など、インストレーションをカスタマイズしたい場合には、ソースからのインストレーションを検討ください。
  - ただし、UNIX環境でのインストレーションと同様のカスタマイズはできない場合があることにご注意ください。
- contribモジュールについてはWindows環境でも利用可能なように、インストレーション実行時に必要なモジュールがインストールされます。
- PostgreSQL本体に含まれない周辺ツールについては、Windowsで使用可能なものは限定的です。そのため、データベースの構築先としてWindowsの要件がある場合には、要件を満たす代替手段の検討画必要になる場合があります。

# 4. PostgreSQLの運用手順確認

本章では、Linux環境で一般的に実施するPostgreSQLのユーティリティコマンドがWindows環境で正しく動作するか、また差異がないかといった観点で確認を行いました。確認した項目は下記の4項目です。

- WAL書き出し先を変更してデータベースクラスタを初期化する
- PostgreSQLを起動・停止する
- PostgreSQLサーバのログ書き出しをEventLogにする
- PostgreSQLをバックアップ・リストアする

# 4.1. WAL書き出し先を変更したデータベースクラスタの初期化

信頼性や性能の向上を目的にWALの書き出し先を変更することがあります。本節では、Windows環境において変更する場合の手順を確認しまとめます。

## 4.1.1. 事前準備

インストーラでインストールした場合、デフォルトでデータベースクラスタが作成され、自動起動するようになっています。まずは、起動しているPostgreSQLを停止し、自動起 動しないように設定変更を行います。

WindowsのサービスからPostgreSQLサービスの設定を開きます。

| Services                                                                                                    | - L           | ~     |
|----------------------------------------------------------------------------------------------------|---------------|-------|
|                                                                                                    |               |       |
| File Action View Help                                                                                                    |               |       |
|                                                                                                    |               |       |
| postgresql-x64-10 Properties (Local Computer)                                                                                                    |               |       |
| Services (Local) Service                                                                                                    |               |       |
| postgresql-> Status St                                                                                                    | tartup Type   | Log ^ |
| Service name: postgresgl x64-10 M                                                                                                    | /lanual       | Loc   |
| Stop the serv Display page - postgrand x64.10 N                                                                                                    | /lanual (Trig | Loc   |
| Restar the set                                                                                                    | Aanual        | Loc   |
| Description: Provides relational database storage.                                                                                                    | /lanual (Trig | Loc   |
| Running A                                                                                                    | Automatic     | Net   |
| Description:<br>Provides rela Path to executable: Running A                                                                                                    | Automatic     | Loc   |
| "C:\Program Files\PostgreSQL\10\bin\pg_ctl.exe" runservice -N "postgresc Running A                                                                                                    | Automatic     | Loc   |
| Statun tuna: Automatio                                                                                                    | Manual        | Loc   |
| Automatic (Dalaved Start) N                                                                                                    | /lanual       | Loc   |
| Automatic (colayed stair) Running A                                                                                                    | Automatic     | Loc   |
| Manual N                                                                                                    | Aanual        | Loc   |
| Service status: Kunning N                                                                                                    | /lanual       | Loc   |
| Start Stop Pause Resume N                                                                                                    | Aanual        | Loc   |
| Note that the second second seco | Aanual        | Loc   |
| You can specify the start parameters that apply when you start the service Running N                                                                                                    | Aanual        | Loc   |
| Running M                                                                                                    | Aanual        | Net   |
| Start parameters: Running M                                                                                                    | Aanual        | Loc   |
| Running A                                                                                                    | Automatic     | Net   |
| N N                                                                                                    | /lanual       | Net   |
| OK Cancel Apply A                                                                                                    | Automatic (T  | Loc   |
| N N                                                                                                    | /lanual       | LOC Y |
| Extended Standard /                                                                                                    |               | -     |
| ( Success ( Success )                                                                                                    |               |       |

「Service status:」にある「Stop」ボタンを押すと、起動しているPostgreSQLが停止します。

また、「Startup type:」で「Disabled」を選択することで自動起動をオフにします。

### 4.1.2. initdbの実行

事前準備が整ったら、initdbコマンドでデータベースクラスタを初期化します。

なお、検証で用いた環境は以下の構成になっています。

| ドライブ名 | 用途                  | ディレクトリ                             |
|-------|---------------------|------------------------------------|
| cドライブ | PostgreSQLのバイナ<br>リ | C:\Program Files\PostgreSQL\10 (*) |
|       | アーカイブWAL領域          | C:\arc                             |
| Dドライブ | データベースクラスタ          | D:\data                            |
| Eドライブ | WAL領域               | E:\pgwal                           |

(\*)インストーラからのインストレーションで指定したディレクトリです。

Linux環境同様、initdbコマンドの-XオプションでWAL書き出し先のディレクトリを指定することでWAL書き出し先を変更できます。

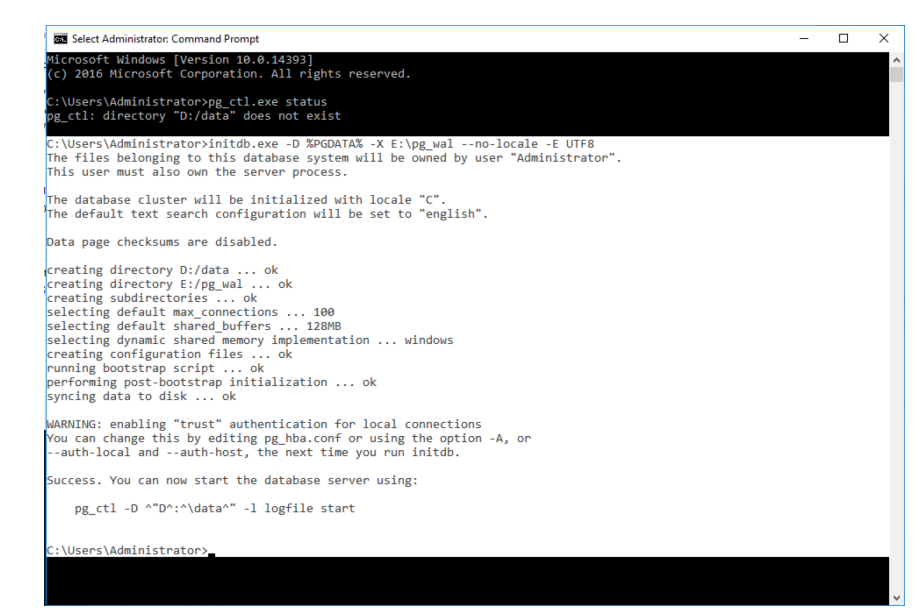

初期化後、データベースクラスタ配下のファイル・フォルダを確認すると、次のようになっています。

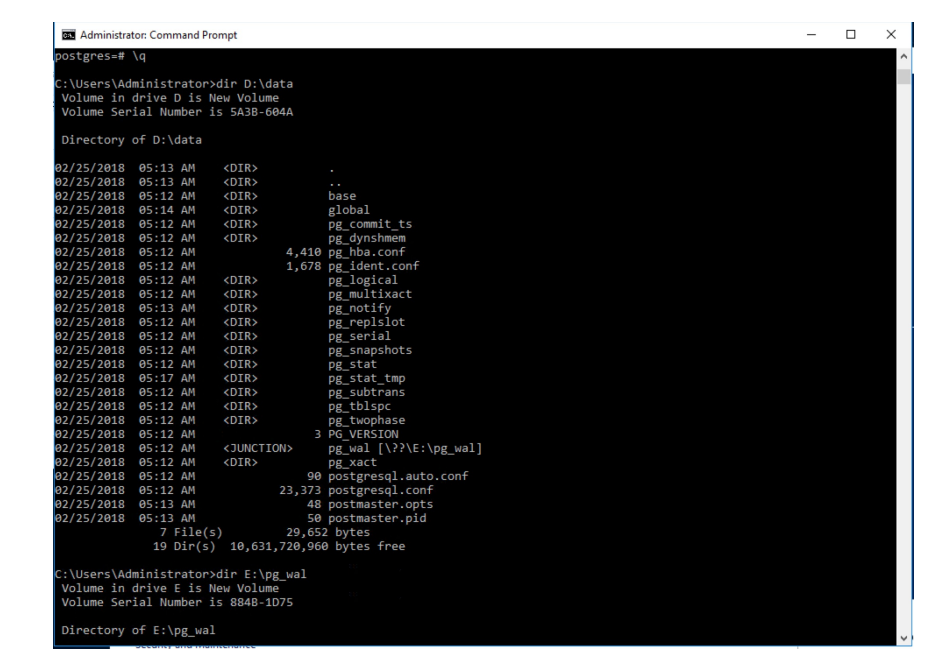

Linux環境では、pg\_walがシンボリックリンクとして作成されますが、Windows環境では「JUNCTION」として作成されます。

Explorerから確認すると、次のようにフォルダに矢印がついた形で見えます。

| ile Home S      | hare     | View                         |                   |             |             | ~  |
|-----------------|----------|------------------------------|-------------------|-------------|-------------|----|
| → * ↑           | > This P | C > New Volume (D:) > data > |                   | ٽ ~         | Search data | جر |
|                 |          | Name                         | Date modified     | Туре        | Size        |    |
| 🖈 Quick access  |          | base                         | 2/25/2018 5:12 AM | File folder |             |    |
| Desktop         | *        | global                       | 2/25/2018 5:14 AM | File folder |             |    |
| 🕹 Downloads     | *        | pg commit ts                 | 2/25/2018 5:12 AM | File folder |             |    |
| Documents       | *        | pg_dynshmem                  | 2/25/2018 5:12 AM | File folder |             |    |
| Pictures        | *        | pg_logical                   | 2/25/2018 5:21 AM | File folder |             |    |
| This DC         | - 1      | pg_multixact                 | 2/25/2018 5:12 AM | File folder |             |    |
| Inis PC         |          | pg_notify                    | 2/25/2018 5:13 AM | File folder |             |    |
| New Volume (D:) |          | pg_repIsIot                  | 2/25/2018 5:12 AM | File folder |             |    |
| N               |          | pg_serial                    | 2/25/2018 5:12 AM | File folder |             |    |
| New Volume (E:) |          | pg_snapshots                 | 2/25/2018 5:12 AM | File folder |             |    |
| Network         |          | pg_stat                      | 2/25/2018 5:21 AM | File folder |             |    |
|                 |          | pg_stat_tmp                  | 2/25/2018 5:21 AM | File folder |             |    |
|                 |          | pg_subtrans                  | 2/25/2018 5:12 AM | File folder |             |    |
|                 |          | pg_tblspc                    | 2/25/2018 5:12 AM | File folder |             |    |
|                 |          | pg_twophase                  | 2/25/2018 5:12 AM | File folder |             |    |
|                 |          | pg_wal                       | 2/25/2018 5:12 AM | File folder |             |    |
|                 |          | pg_xact                      | 2/25/2018 5:12 AM | File folder |             |    |
|                 |          | pg_hba.conf                  | 2/25/2018 5:12 AM | CONF File   | 5 KB        |    |
|                 |          | pg_ident.conf                | 2/25/2018 5:12 AM | CONF File   | 2 KB        |    |
|                 |          | PG_VERSION                   | 2/25/2018 5:12 AM | File        | 1 KB        |    |
|                 |          | postgresql.auto.conf         | 2/25/2018 5:12 AM | CONF File   | 1 KB        |    |
|                 |          | postgresql.conf              | 2/25/2018 5:12 AM | CONF File   | 23 KB       |    |
|                 |          | postmaster.opts              | 2/25/2018 5:13 AM | OPTS File   | 1 KB        |    |

実現方式の違いはありますが、Windows環境でもinitdbコマンドでWALの書き出し先を変更できることが確認できました。

# 4.2. PostgreSQLの起動と停止

本節ではpg\_ctlコマンドを用いたPostgreSQLの起動・停止を確認します。

### 4.2.1. PostgreSQLの起動

「3.2.4 動作確認」で示したように、必要な環境変数を設定していればLinux環境同様に「pg\_ctl start」で起動できます。

### 4.2.2. PostgreSQLの停止

PostgreSQLの停止についても、必要な環境変数を設定していれば「pg\_ctl stop」で停止できます。

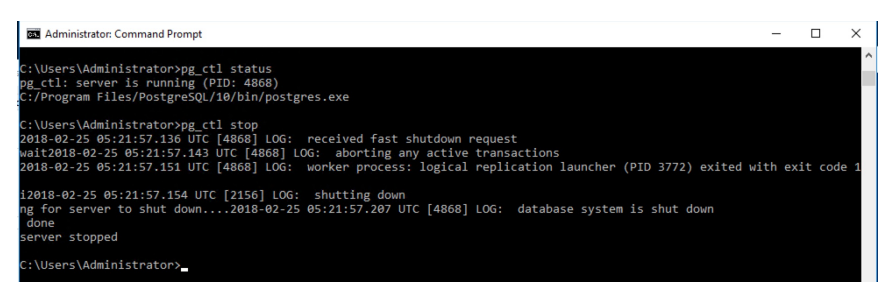

また、「pg\_ctl status」での状態確認も問題なく行えます。

上記の通り、pg\_ctlコマンドを用いてPostgreSQLの起動・停止が行えることを確認しました。

# 4.3. PostgreSQLのイベントログ出力

本節では、Windows環境固有のログ出力であるイベントログへの出力について確認します。

ログの出力先はpostgresql.confのlog\_destinationパラメータで変更できます。

### 4.3.1. syslog出力時の挙動

Linux環境では「log\_destination = 'syslog'」と設定することでシステムログにPostgreSQLサーバのログを出力し、一元管理できます。

Windows環境で「log\_destination = 'syslog'」を指定するとどのような挙動をとるのか確認しました。

| 331 | #cursor tuple fraction = 0.1               | # range 0.0-1.0                          |
|-----|--------------------------------------------|------------------------------------------|
| 332 | #from_collapse_limit = 84                  |                                          |
| 333 | #join_collapse_limit = 8                   | #1 disables collapsing of explicit↓      |
| 334 |                                            | #JCIN clauses↓                           |
| 335 | #force_paral lel_nnode = off↓              |                                          |
| 336 | 1                                          |                                          |
| 337 | 1                                          |                                          |
| 338 | #                                          |                                          |
| 339 | # EFFOR REFORTING AND LODGEING             |                                          |
| 340 | #                                          |                                          |
| 341 |                                            |                                          |
| 342 | # - Where to Log -↓                        |                                          |
| 240 | ↓<br># og dosti psti op = 'otdovn'         | # \6 id values are combinetions of       |
| 2/5 | leg destination = 'stderr ovel og'         | # Valid values are contributions of t    |
| 346 | log_destination = stderr, sysrog           | # stderr coulor suclor and evention .    |
| 347 |                                            | # depending on platform coulog.          |
| 348 |                                            | # requires logging collector to be on 4  |
| 349 | 1                                          |                                          |
| 350 | # This is used when logging to stderr:↓    |                                          |
| 351 | #logging_collector = off                   | #Enable capturing of stderr and csvl og↓ |
| 352 |                                            | # in tolog files. Required tobe on for↓  |
| 353 |                                            | # csvl ogs.↓                             |
| 354 |                                            | #(change requires restart)↓              |
| 355 | LT                                         |                                          |
| 256 | I# These over and vinced if logging coller | tor in or l                              |

上記のようにlog\_destinationにsyslogを含めた場合、PostgreSQL起動時に次のようなエラーが起こり、PostgreSQLの起動に失敗します。

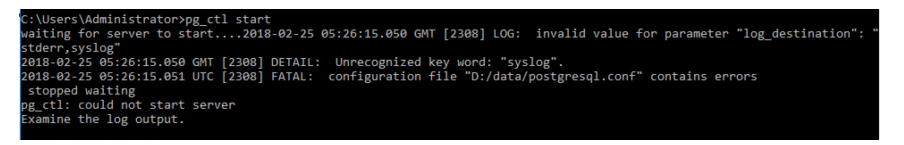

「Unrecognized key word: "syslog".」とあるように、Windows環境ではキーワードとしても"syslog"は受け付けないようです。

代わりに「log\_destination = 'eventlog'」に設定することでイベントログへの出力がなされるようになります。

### 4.3.2. イベントログの確認

PostgreSQLをインストーラからインストールした場合、デフォルトのイベントソースとして"PostgreSQL"というエントリが登録されます。

"PostgreSQL"という値はevent\_sourceパラメータのデフォルト値でもあるため、インストール後にlog\_destinationの設定を変えるだけで、次のようにイベントビューアでイ ベントログを確認できます。

| Application Number of events: 120 (!) New events available |                      |            |          |               |   |
|------------------------------------------------------------|----------------------|------------|----------|---------------|---|
| Level                                                      | Date and Time        | Source     | Event ID | Task Category | ^ |
| Error                                                      | 2/25/2018 5:38:31 AM | PostgreSQL | 0        | None          |   |
| Error                                                      | 2/25/2018 5:38:19 AM | PostgreSQL | 0        | None          |   |
| Error                                                      | 2/25/2018 5:28:00 AM | PostgreSQL | 0        | None          |   |
| <ol> <li>Information</li> </ol>                            | 2/25/2018 5:27:52 AM | PostgreSQL | 0        | None          |   |
| <ol> <li>Information</li> </ol>                            | 2/25/2018 5:27:52 AM | PostgreSQL | 0        | None          |   |
| <ol> <li>Information</li> </ol>                            | 2/25/2018 5:27:52 AM | PostgreSQL | 0        | None          |   |
| (i) Information                                            | 2/25/2018 5:27:52 AM | PostgreSQL | 0        | None          |   |

event\_sourceパラメータはpostgresql.confで変更可能です(もしくは起動時のオプションで変更可能)。

| -                                                                 |
|-------------------------------------------------------------------|
| 377  # These are relevant when logging to svslog:↓                |
| 378 #svslog facility = 'LOCALO'↓                                  |
| 379 #syslog ident = 'postgres'↓                                   |
| 380 #syslog sequence numbers = on+                                |
| 381 #syslog_split_messages = on↓                                  |
| 382   +                                                           |
| 383  # This is on ly relevant when logging to eventlog (win 32):↓ |
| 384 #(change requires restart)↓                                   |
| 385  #event_source = 'Postgre3QL'↓                                |
| 386 event_source = 1 PCEConsi ↓                                   |
| 387   +                                                           |
|                                                                   |

しかし、変更後の値(上記例では"PGECons")が、イベントソースのエントリとして登録されていないためこれだけではイベントログは出力されません。

イベントログを出力するためには、次のようにregsvr32コマンドを用いてイベントソースのエントリを登録します。

::\Users\Administrator>regsvr32 /n /i:PGECons "C:\Program Files\PostgreSQL\10\lib\pgevent.dll"

こうすることで、イベントビューアに"PGECons"というイベントソースを持つイベントログが出力されるようになります。

| Application Number of events: 131 |                      |            |          |               |   |
|-----------------------------------|----------------------|------------|----------|---------------|---|
| Level                             | Date and Time        | Source     | Event ID | Task Category | ^ |
| Error                             | 2/25/2018 5:43:54 AM | PGECons    | 0        | None          |   |
| Error                             | 2/25/2018 5:41:03 AM | PGECons    | 0        | None          |   |
| (i) Information                   | 2/25/2018 5:40:50 AM | PGECons    | 0        | None          |   |
| (i) Information                   | 2/25/2018 5:40:50 AM | PGECons    | 0        | None          |   |
| (i) Information                   | 2/25/2018 5:40:50 AM | PGECons    | 0        | None          |   |
| (i) Information                   | 2/25/2018 5:40:50 AM | PGECons    | 0        | None          |   |
| (i) Information                   | 2/25/2018 5:40:44 AM | PostgreSQL | 0        | None          |   |
| (i) Information                   | 2/25/2018 5:40:43 AM | PostgreSQL | 0        | None          |   |
| (i) Information                   | 2/25/2018 5:40:43 AM | PostgreSQL | 0        | None          |   |
| <ol> <li>Information</li> </ol>   | 2/25/2018 5:40:43 AM | PostgreSQL | 0        | None          |   |
| (i) Information                   | 2/25/2018 5:40:43 AM | PostgreSQL | 0        | None          |   |
|                                   |                      |            |          |               | ~ |

上記の通り、Windows環境固有のイベントログ出力の設定方法および動作確認を行いました。

# 4.4. PostgreSQLのバックアップ・リストア

本節では、PostgreSQLのバックアップ、リストアについて「論理バックアップとリストア」、「物理バックアップとリカバリ」の2つを確認しました。

### 4.4.1. 論理バックアップとリストア

まずは、pg\_dumpコマンドを用いた論理バックアップとpg\_restoreコマンドを用いたリストアについて確認します。

事前準備としてtestdbデータベースを作成し、tblテーブルに1000件のデータを挿入しています。その後、pg\_dumpコマンドを-Fc(カスタム形式)をつけて実行します。

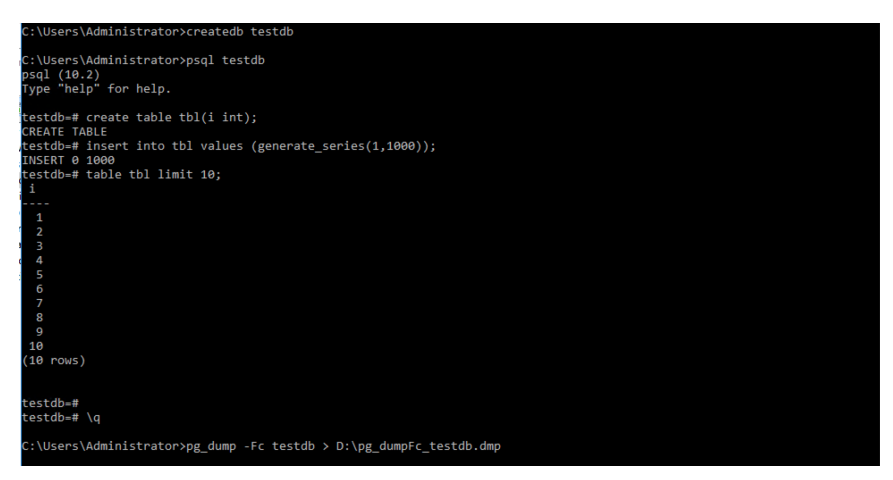

pg\_restoreコマンドでカスタム形式のバックアップファイルを確認するとLinux環境同様にSQL文が列挙されていました。

|                                                                          | _ |
|--------------------------------------------------------------------------|---|
| C:\Users\Administrator>pg_restore D:\pg_dumpFc_testdb.dmp                |   |
| <br>PostgreSQL database dump                                             |   |
|                                                                          |   |
| Dumped from database version 10.2<br>Dumped by pg_dump version 10.2      |   |
| SET statement_timeout = 0;                                               |   |
| SET lock_limeout = 0;<br>SET idle_in_transaction_session_timeout = 0;    |   |
| SET client_encoding = 'UTF8';<br>SET standard_conforming_strings = on;   |   |
| SET check_function_bodies = false;<br>SET chient min messages = wanning; |   |
| SET row_security = off;                                                  |   |
| Name: plpgsql; Type: EXTENSION; Schema: -; Owner:                        |   |
| CREATE EXTENSION IF NOT EXISTS plpgsql WITH SCHEMA pg_catalog;           |   |
|                                                                          |   |
| Name: EXTENSION pipgsql; Type: COMMENT; Schema: -; Owner:<br>            |   |
| COMMENT ON EXTENSION plpgsql IS 'PL/pgSQL procedural language';          |   |
| SET search_path = public, pg_catalog;                                    |   |
| SET default_tablespace = '';                                             |   |
| SET default_with_oids = false;                                           |   |

新たにデータベースを作成し、バックアップファイルをpg\_restoreコマンドでリストアすることで問題なくバックアップ取得時の状態を再現できました。

| C:\Users\Administrator>createdb testdb                                    |
|---------------------------------------------------------------------------|
| C:\Users\Administrator>dropdb testdb                                      |
| C:\Users\Administrator>createdb testdb                                    |
| C:\Users\Administrator>pg_restore -d testdb D:\pg_dumpFc_testdb.dmp       |
| C:\Users\Administrator>psql -c "select count(*) from tbl" testdb<br>count |
| 1000<br>(1 row)                                                           |
|                                                                           |

#### 4.4.2. 物理バックアップとリカバリ

次に、オンライン物理バックアップとPITR(Point In Time Recovery)の動作を確認します。

まずはCドライブ直下にアーカイブWALを格納するディレクトリを作成します。

#### :\Users\Administrator>mkdir C:\arc

postgresql.confでWALアーカイブの設定を行います。具体的には、archive\_modeをonにし、archive\_commandを設定します。archive\_commandではcopyコマ ンドを用いてWALファイルをアーカイブWAL領域へとコピーするように設定しています。

なお、archive\_commandで「"%p"」などのようにパスの部分をダブルクォテーションでくくらないと正しくarchive\_commandが実行されませんでした。

| 215 | # – Archiving –↓                                                                          |
|-----|-------------------------------------------------------------------------------------------|
| 216 | 4                                                                                         |
| 217 | #archive_node = off # enables archiving; off, on, or always↓                              |
| 218 | archive mode = on #renables archiving; off, on, or always↓                                |
| 219 | # (change requires restart)↓                                                              |
| 220 | #archive_command = ´´ # command to use to archive a logfile segment↓                      |
| 221 | archive_command = ′copy ″% p″ ″C¥arc¥% f″′ # command to use to archive a logfile segment↓ |
| 222 | # placeholders: % p = path of file to archive↓                                            |
| 223 | # %f=file name on ly∔                                                                     |
| 224 | #e.g. ′test! −f /mmt/server/archivedir/%/f &&.cp %p /mmt/server/archivedir/%/f ↓          |
| 225 | #archive_timeout = 0 # force a logfile segment switch after this↓                         |
| 226 | # number of seconds: 0 disables↓                                                          |

設定が終わったら、PostgreSQLを再起動します。

| C:\Users\Administrator>pg ctl restart                                                                                  |
|----------------------------------------------------------------------------------------------------|
| 2018-02-25 12:23:43.940 UTC [960] LOG: received fast shutdown request                                                  |
| wai2018-02-25 12:23:43.948 UTC [960] LOG: aborting any active transactions                                             |
| 2018-02-25 12:23:43.957 UTC [960] LOG: worker process: logical replication launcher (PID 2752) exited with exit code 1 |
| t2018-02-25 12:23:43.962 UTC [3084] LOG: shutting down                                                                 |
| ing for server to shut down2018-02-25 12:23:44.032 UTC [960] LOG: database system is shut down                         |
| done                                                                                                    |
| server stopped                                                                                                    |
| waiting for server to start2018-02-25 12:23:44.197 UTC [4920] LOG: listening on IPv6 address "::1", port 5432          |
| 2018-02-25 12:23:44.201 UTC [4920] LOG: listening on IPv4 address "127.0.0.1", port 5432                               |
| 2018-02-25 12:23:44.294 UTC [2972] LOG: database system was shut down at 2018-02-25 12:23:43 UTC                       |
| 2018-02-25 12:23:44.560 UTC [4920] LOG: database system is ready to accept connections                                 |
| done                                                                                                    |
| server started                                                                                                    |
|                                                                                                    |

再起動が完了したら、すべての準備が整いましたので、ベースバックアップの取得を行います。次の例では、pg\_basebackupコマンドを用いてベースバックアップを取得しています。

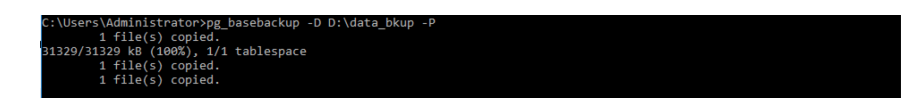

PITRの挙動確認のため、追加で1000件のデータを挿入します。また、この時のトランザクションIDを記憶しておき、後ほどこの時点まで復旧するようにします。次の例では手順ミスを想定してtbIテーブルのデータをすべて削除しています。また、以降の手順を簡単にするため、この時までのWALがすべてアーカイブされるようpg\_switch\_wal関数 を利用しました。

| C:\Users\Administrator>psql -c "insert into tbl values (generate_series(1001,2000));" testdb<br>INSERT 0 1000                 |  |
|----------------------------------------------------------------------------------------------------|--|
| C:\Users\Administrator>psql -c "select txid_current();" testdb<br>txid_current                                                |  |
| 598<br>(1 row)                                                                                                    |  |
| C:\Users\Administrator>psql -c "delete from tbl;" testdb<br>DELETE 2000                                                       |  |
| C:\Users\Administrator>psql -c "select pg_switch_wal();" testdb<br>1 file(s) copied.<br>pg_switch_wal<br>6/7039628<br>(1 row) |  |

ここからPITRを行っていきます。

まずはPostgreSQLを停止し、現行のデータベースクラスタを退避させています。その後、次のようにxcopyコマンドを用いて取得したベースバックアップをデータベースクラスタ としてリストアします。

ただし、これだけではWindows環境で権限が不足していたため、別途Explorerから所有者のフルアクセス権限を付与し直しました。

| C:\Users\Administrator>xcopy /X /E D:\data_bkup %PGDATA% |
|----------------------------------------------------------|
| Does D:\data specify a file name                         |
| or directory name on the target                          |
| (F = file, D = directory)? D                             |
| D:\data_bkup\backup_label                                |
| D:\data_bkup\pg_hba.conf                                 |
| D:\data_bkup\pg_ident.conf                               |
| D:\data_bkup\PG_VERSION                                  |
| D:\data_bkup\postgresql.auto.conf                        |
| D:\data_bkup\postgresql.conf                             |

引き続き、recovery.confの設定を行います。

recovery.confのサンプルファイルであるrecovery.conf.sampleは「<インストール先>\share」配下にあります。次の例ではrecovery.conf.sampleをデータベースクラス タ配下にrecovery.confという名前でコピーしています。

> ers\Administrator>copy "C:\Program Files\PostgreSQL\10\share\recovery.conf.sample" D:\data\recovery.conf 1 file(s) copied.

recovery.confに、アーカイブWALのリストア設定およびリカバリ完了時点を設定します。リストア設定はarchive\_commandの設定同様にcopyコマンドを用いて、アーカイブWAL領域からWAL領域へとコピーするようにしています。

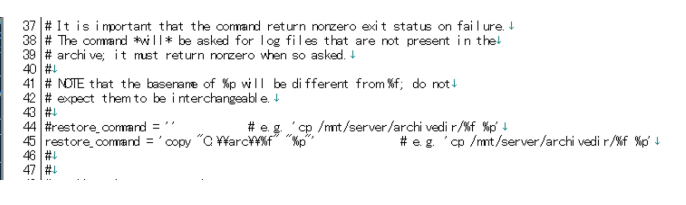

リカバリ完了時点の設定は、先ほどの手順ミス前に確認したトランザクションID(590)をrecovery\_target\_xidに設定しています。

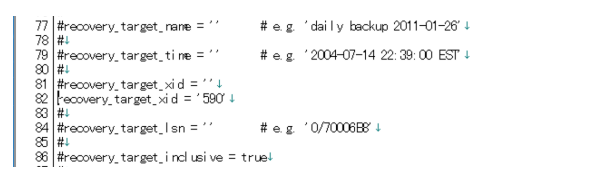

最後にWAL領域を削除し、E:\pg\_walへのジャンクションを作成します。ジャンクションはmklinkコマンドに"/J"オプションを付けることで作成できます。

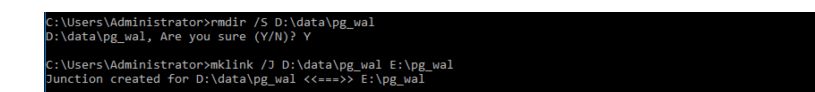

いよいよPostgreSQLの再起動です。アーカイブWALのリストアおよびリカバリが行われます。リカバリ完了時点に到達すると、PostgreSQLは一時停止モードになります。この状態はPostgreSQLへの接続および参照クエリのみが実行できる状態です。

tblテーブルの内容を確認し、想定する時点(例では2000件のデータが存在する時点)までのリカバリが行えてるか確認します。

| C:\Users\Administrator>psql -c "select count(*) from tbl;" testdb |
|-------------------------------------------------------------------|
| count                                                             |
|                                                                   |
| 2000                                                              |
| (1 row)                                                           |
|                                                                   |

問題がないようであれば、pg\_wal\_replay\_resume関数を実行してリカバリを完了させます。

| C:\Users\Administrator>psql -c "select pg_wal_replay_resume();" testdb<br>.pg_wal_replay_resume<br>              |
|----------------------------------------------------------------------------------------------------|
| (1 row)                                                                                                    |
| C:\Users\Administrator>2018-02-25 15:01:29.039 UTC [3228] LOG: redo done at 0/7010938                            |
| 2018-02-25 15:01:29.040 UTC [3228] LOG: last completed transaction was at log time 2018-02-25 12:52:33.333649+00 |
| The system cannot find the file specified.                                                                       |
| 2018-02-25 15:01:29.058 UTC [3228] LOG: selected new timeline ID: 2                                              |
| The system cannot find the file specified.                                                                       |
| 2018-02-25 15:01:29.221 UTC [3228] LOG: archive recovery complete                                                |
| 2018-02-25 15:01:29.484 UTC [4788] LOG: database system is ready to accept connections                           |
| 1 file(s) copied.                                                                                                |

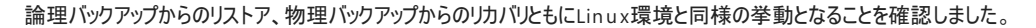

# 4.5. まとめ

本章では、Linux環境とWindows環境でのPostgreSQLの運用手順の差異について確認しました。

本章で確認した範囲でいえば、細かい違いはあるものの、大筋の流れは差異なく実施できると言えます。

# 4.5.1. PostgreSQLとしての差異

・パラメータでパスを指定する際、バックスラッシュを多用するため、値の設定方法の差異(エスケープが必要など)には注意が必要です

## 4.5.2. OSの違いによる差異

・イベントログへの出力を行う場合は、regsvr32コマンドを利用するなど手順が異なります

・物理的なファイルを扱う際は、当然ながらWindows環境固有のコマンドを利用する必要があります

# 5. High-Availability

本章ではPgpool-IIを利用したWindows環境におけるPostgreSQLのHigh-Availability(以下HA)構成について説明します。

# 5.1. 調査、検証の目的

Windows環境でHA構成を組む場合、Windows Server Failover Clustering (WSFC) 等を導入する事が一般的かと思います。しかし、WSFCを利用する場合は、共有ディスクが必要になります。

WSFCを用いずPgpool-IIをクラスタソフトウェアとして利用することで、Windowsに構築したストリーミングレプリケーション構成のPostgreSQLを管理でき、HA構成を実現できます。ただし、Pgpool-II自体はWindows未対応のため、Linux環境の構築が必要となります。

本章ではPgpool-IIを利用したHA構成の環境構築・運用手順を説明し、本構成でできる事・できない事を明らかにします。なお、Pgpool-IIのフェイルオーバー等Linux 環境に閉じた部分は、本章では紹介しません。

# 5.2. 環境構築手順

## 5.2.1. 本章における検証環境の構成

検証環境の概略図は以下になります。

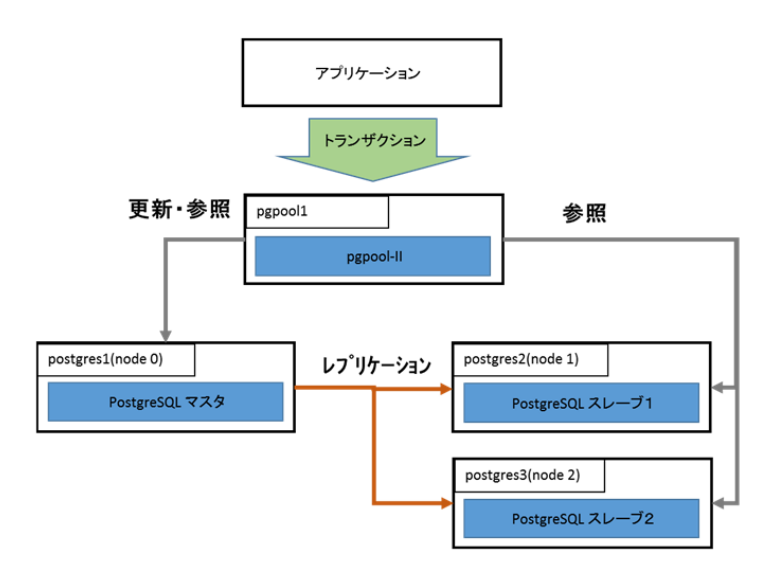

### 図 5.1 検証環境構成図

アプリケーションからのトランザクションは、全てLinuxサーバ(pgpool1)に構築されたPgpool-IIに投入されます。Pgpool-IIは3台のWindowsサーバ上に構築された PostgreSQLを管理します。

Windows 環境で follow master が実施可能か検証するため、PostgreSQLは3台設定します。

更新処理はマスタDB(上図の場合はpostgres1(node 0))に投入され、ストリーミングレプリケーションによって他の2台のDBサーバへ反映されます。

参照処理はPgpool-IIのロードバランス機能によって、3台のDBサーバに割り振られます。

各サーバの詳細は下表の通りです。

|    | 表 5.1 サーバ詳細 |               |                                    |                                        |  |  |  |
|----|-------------|---------------|------------------------------------|----------------------------------------|--|--|--|
| 項番 | サーバ名        | IPアドレス        | osバージョン                            | 用途                                     |  |  |  |
| 1  | pgpool1     | 192.168.1.231 | CentOS 7.2 (x64)                   | Pgpool-II 実行環境                         |  |  |  |
| 2  | postgres1   | 192.168.1.228 | Windows Server 2016 standard (x64) | PostgreSQL マスタ (Pgpool-IIにおけるnode 0)   |  |  |  |
| 3  | postgres2   | 192.168.1.229 | Windows Server 2016 standard (x64) | PostgreSQL スレーブ1 (Pgpool-IIにおけるnode 1) |  |  |  |
| 4  | postgres3   | 192.168.1.230 | Windows Server 2016 standard (x64) | PostgreSQL スレーブ2 (Pgpool-IIにおけるnode 2) |  |  |  |

また、各サーバにインストールするソフトウェアと設定概要は下表の通りです。

| 表 5.2 インストールするソフトウェアと設定概 |
|--------------------------|
|--------------------------|

| 項<br>番 | ソフトウェア<br>名 | インストール先サーバ名                   | ソフトウェアバー<br>ジョン          | インストール先          | 実行環境等                               |
|--------|-------------|-------------------------------|--------------------------|------------------|-------------------------------------|
| 1      | Pgpool-II   | pgpool1                       | 3.7.0                    | /usr/pgpool-10   | 設定ファイル配置先:/etc/pgpool-II-10         |
| 2      | PostgreSQL  | postgres1,postgres2,postgres3 | 10.1 (64ビット版<br>Windows) | C:\PostgreSQL\10 | DBクラスタ配置先:<br>C:\PostgreSQL\10\data |

### 5.2.2. 構築準備

HA構成の構築を始める前にシステムの基礎的な環境を整える必要があります。ここでは下記3点について説明します。

- 1. failoverやfollow master 実施時にPgpool-IIが起動するシェルの中で、ホスト名で名前解決できるようにするため、hostsファイルを設定します。
- 2. Pgpool-IIが起動するシェルの中でssh通信を行う際に、パスワードが要求される事により処理が停止する事態を回避するため、pgpass.confを設定します。
- 3. Pgpool-IIと各DBサーバ間で通信するため、Windows環境にSSHを設定します。

### 各サーバのホスト名を登録します。

### Linux環境

| [root@pgpool1 | ~]# cat /etc/hosts |
|---------------|--------------------|
| 192.168.1.231 | pgpool1            |
| 192.168.1.230 | postgres3          |
| 192.168.1.229 | postgres2          |
| 192.168.1.228 | postgres1          |

#### Windows環境

C:\PostgreSQL\10\data>type C:\Windows\System32\drivers\etc\hosts 192.168.1.231 pgpool1 192.168.1.230 postgres3 192.168.1.229 postgres2 192.168.1.228 postgres1

```
follow master の処理等でPostgreSQLのパスワード入力を避けるため Windows環境にpgpass.confを設定します。
```

C:\PostgreSQL\10\data>type "C:\Users\Administrator\AppData\Roaming\postgresql\pgpass.conf"

- \*:\*:\*:postgres:postgres
- \*:\*:replication:postgres:postgres

Pgpool-IIでPostgreSQLを制御するにはssh経由で行いますが、デフォルトでsshはインストールされていません。sshはマイクロソフトがプレリリース版を出しているので、そちらを利用するため設定を行いたいと思います。

Windowsのsshは下記サイトよりダウンロードします。

https://github.com/PowerShell/Win32-OpenSSH/releases

※上記サイトのリリースノートに「This is a pre-release (non-production ready)」との表記がありますので、利用するにあたってはご注意ください。

ダウンロードファイルはzip形式になっています。このzipファイルを展開したら、PowerShellを管理者モードで起動して、上記zipファイルの展開によって生成された OpenSSH-Win64フォルダに移動します。

移動した先で下記のようにコマンドを実行し、SSHをインストールします。下記の実行例は、Cドライブ直下に展開したフォルダを配置した場合の例になります。

```
PS C:\OpenSSH-Win64> powershell -ExecutionPolicy Bypass -File install-sshd.ps1
```

```
[SC] SetServiceObjectSecurity SUCCESS
```

```
[SC] ChangeServiceConfig SUCCESS
```

```
[SC] ChangeServiceConfig2 SUCCESS
```

```
sshd and ssh-agent services successfully installed
```

上記のように「sshd and ssh-agent services successfully installed」が表示されれば、sshd及びssh-agentのインストールは完了です。次に、FirewallがSSHの 通信を許可するように設定を変更します。引き続きPowerShellで以下のコマンドを実行します。

PS C:\OpenSSH-Win64> New-NetFirewallRule -Protocol TCP -LocalPort 22 -Direction Inbound -Action Allow -DisplayName OpenSSH -Program C:\OpenSSH-Win64\sshed.exe Name : {9f880921-f3a0-41d4-973c-4ac0c4b081db} (中略) PrimaryStatus : OK Status : UK Status : 規則は、ストアから正常に解析されました。 (65536) EnforcementStatus : NotApplicable PolicyStoreSource : PersistentStore PolicyStoreSourceType : Local

上記のように「Status:規則は、ストアから正常に解析されました。」が確認できたら、firewall設定は完了です。念のため設定状況を確認します。

| PS C:\Users\Administrator> Get-NetFirewallRule -DisplayName OpenSSH |                                          |  |  |  |
|---------------------------------------------------------------------|------------------------------------------|--|--|--|
| Name                                                                | : {9f880921-f3a0-41d4-973c-4ac0c4b081db} |  |  |  |
| DisplayName                                                         | : OpenSSH                                |  |  |  |
| Description                                                         | :                                        |  |  |  |
| DisplayGroup                                                        | :                                        |  |  |  |
| Group                                                               | :                                        |  |  |  |
| Enabled                                                             | : True                                   |  |  |  |
| Profile                                                             | : Any                                    |  |  |  |
| Platform                                                            | : {}                                     |  |  |  |
| Direction                                                           | : Inbound                                |  |  |  |
| Action                                                              | : Allow                                  |  |  |  |
| EdgeTraversalPolicy                                                 | : Block                                  |  |  |  |
| LooseSourceMapping                                                  | : False                                  |  |  |  |
| LocalOnlyMapping                                                    | : False                                  |  |  |  |
| Owner                                                               |                                          |  |  |  |
| PrimaryStatus                                                       | : OK                                     |  |  |  |
| Status                                                              | : 規則は、ストアから正常に解析されました。 (65536)           |  |  |  |
| EnforcementStatus                                                   | : NotApplicable                          |  |  |  |
| PolicyStoreSource                                                   | : PersistentStore                        |  |  |  |
| PolicyStoreSourceType                                               | : Local                                  |  |  |  |

上記のように「DisplayName: OpenSSH」の「Action: Allow」であり、「PrimaryStatus: OK」となっていれば、SSHの通信が許可されている事になります。

次にホストの認証キーを生成するため、下記のコマンドを実行します。

PS C:\OpenSSH-Win64> .\ssh-keygen.exe -A C:\OpenSSH-Win64\ssh-keygen.exe: generating new host keys: RSA DSA ECDSA ED25519

このコマンドを実行した結果、下記のファイルが作成されます。

PS C:\OpenSSH-Win64> dir ssh\_host\_\*

#### ディレクトリ: C:\OpenSSH-Win64

| Mode | LastWriteTime |       | Length Name                  |
|------|---------------|-------|------------------------------|
|      |               | -     |                              |
| -a   | 2018/01/31    | 14:59 | 672 ssh_host_dsa_key         |
| -a   | 2018/01/31    | 14:59 | 624 ssh_host_dsa_key.pub     |
| -a   | 2018/01/31    | 14:59 | 227 ssh_host_ecdsa_key       |
| -a   | 2018/01/31    | 14:59 | 196 ssh_host_ecdsa_key.pub   |
| -a   | 2018/01/31    | 14:59 | 432 ssh_host_ed25519_key     |
| -a   | 2018/01/31    | 14:59 | 116 ssh_host_ed25519_key.pub |
| -a   | 2018/01/31    | 14:59 | 1679 ssh_host_rsa_key        |
| -a   | 2018/01/31    | 14:59 | 416 ssh_host_rsa_key.pub     |
|      |               |       |                              |

公開鍵認証を有効化するため C:\OpenSSH-Win64\sshd\_config に記載されている PubkeyAuthentication のコメントアウトを外します。

#PubkeyAuthentication yes

PubkeyAuthentication yes

次にSSHクライアントとしての秘密鍵と公開鍵のペアを作成するために、ssh-keygenコマンドを実行します。このコマンドでは、下記実行例の「※※」で示す通り、3か所で 入力を求められます。

1回目の入力では、ファイルの出力先の指定を求められます。デフォルトの場合は、何も入力せずにEnterのみ入力します。

2回目の入力では、生成する鍵のパスフレーズの入力を求められます。本環境では公開鍵認証によりパスフレーズなしでログインできるようにするため、ここでも何も入力せず にEnterのみ入力します。

3回目にもう一度同じパスフレーズ(何も入力しない)を入力します。

| PS C:\OpenSSH-Win64> .\ssh-keygen.exe -t rsa<br>Generating public/private rsa key pair.<br>Enter file in which to save the key (C:\Users\Administrator/.ssh/id_rsa):<br>Created directory 'C:\Users\Administrator/.ssh'. | **    | 空Enterを投入     |
|----------------------------------------------------------------------------------------------------|-------|---------------|
| Enter passphrase (empty for no passphrase):                                                                                                    | ××    | 空Enterを投入     |
| Enter same passphrase again:                                                                                                    | ××    | <br>空Enterを投入 |
| Your identification has been saved in C:\Users\Administrator/.ssh/id rsa.                                                                                                    |       |               |
| Your public key has been saved in C:\Users\Administrator/.ssh/id rsa.pub.                                                                                                    |       |               |
| The key fingerprint is:                                                                                                    |       |               |
| SHA256:2kCQtvTYgLHfZgFHF162UBSJf+fVQEVIRgJkltOdv0k administrator@postgres:                                                                                                    | 10pos | stgres1       |
| The key's randomart image is:                                                                                                    |       |               |
| +[RSA 2048]+                                                                                                    |       |               |
| .000*=*+=+.===0                                                                                                    |       |               |
| =*.+.+o .o=                                                                                                    |       |               |
| .0 *+ +                                                                                                    |       |               |
| .000E0                                                                                                    |       |               |
| . = S. o o                                                                                                    |       |               |
| 0 + . 0                                                                                                    |       |               |
|                                                                                                    |       |               |
|                                                                                                    |       |               |
|                                                                                                    |       |               |
| +[SHA256]+                                                                                                    |       |               |

このコマンドによって、C:\Users\Administrator\.ssh\id\_rsa フォルダに id\_rsa と id\_rsa.pub が作成されます。

上記で生成された鍵のファイルパーミッションを設定するために FixUserFilePermissions.ps1 を実行します。

```
PS C:\OpenSSH-Win64> cd C:\Users\Administrator\.ssh
PS C:\Users\Administrator\.ssh> Powershell -executionpolicy bypass -File C:\Openssh-
Win64\FixUserFilePermissions.ps1
  [*] C:\Users\Administrator\.ssh\id rsa
     looks good
  [*] C:\Users\Administrator\.ssh\id rsa.pub
'Everyone' has the following access to 'C:\Users\Administrator\.ssh\id rsa.pub': 'ReadAndExecute,
Synchronize'.
Shall I make it Read only?
[Y] はい(Y)
          [A] すべて続行(A)
                          [N] いいえ (N)
                                        [L] すべて無視(L) [S] 中断(S) [?] ヘルプ (既定値は "Y"): ※※ 空
Enterを投入
'Everyone' now has Read access to 'C:\Users\Administrator\.ssh\id rsa.pub'.
     Repaired permissions
   Done.
```

ここでも入力を求められる場合がありますが、これらのファイルはRead only であるため、空Enter や「Y」で応答します。

クライアントの鍵をauthorized\_keys に登録します。ここまでの状況ではまだ authorized\_keys が存在していないので、id\_rsa.pub をコピーして作成します。

PS C:\Users\Administrator\.ssh> copy id rsa.pub authorized keys

PS C:\Users\Administrator\.ssh>

他のサーバの公開鍵を登録する際は、上記のauthorized\_keysにid\_rsa.pubの内容を追記します。各マシンのauthorized\_keys には4台のサーバの公開鍵の情報が 登録されるようにします。

最後に authorized\_keys のアクセス権を設定するため、FixHostFilePermissions.ps1 を実行しますが、その前にPowerShellの実行ポリシーを変更します。プロンプ トの入力要求には「Y」を入力します。

PS C:\Users\Administrator\.ssh> Set-ExecutionPolicy bypass

実行ポリシーの変更 実行ポリシーは、信頼されていないスクリプトからの保護に役立ちます。実行ポリシーを変更すると、about\_Execution\_Policies のヘルプトピック (http://go.microsoft.com/fwlink/?LinkID=135170) で説明されているセキュリティ上の危険にさらされる可能性があります。実行ポリシーを変更しますか? [Y] はい(Y) [A] すべて続行(A) [N] いいえ(N) [L] すべて無視(L) [S] 中断(S) [?] ヘルプ (既定値は "N"): Y ※※ Y で応答する。

PowerShellの実行ポリシーを変更したらFixHostFilePermissions.ps1を実行します。

```
PS C:\Users\Administrator\.ssh> C:\OpenSSH-Win64\FixHostFilePermissions.ps1 -Confirm:$false
[*] C:\OpenSSH-Win64\ssh_config
looks good
[*] C:\OpenSSH-Win64\ssh_host_dsa_key
'postgres1\Administrator' has no more access to 'C:\OpenSSH-Win64\ssh_host_dsa_key'.
'NT SERVICE\sshd' now has Read access to 'C:\OpenSSH-Win64\ssh_host_dsa_key'.
Repaired permissions
(中略)
[*] C:\Users\Administrator\.ssh\authorized_keys
'NT SERVICE\sshd' now has Read access to 'C:\Users\Administrator\.ssh\authorized_keys'.
Repaired permissions
```

sshdを起動して、接続確認を行います。

PS C:\Users\Administrator> Restart-Service sshd
PS C:\Users\Administrator>

sshd起動したサーバとは別のサーバからssh接続を試みます。以下の例はLinuxサーバ(pgpool1)からWindowsサーバ(postgres1)への接続例です。

[root@pgpool1 ~]# ssh Administrator@192.168.1.228

Microsoft Windows [Version 10.0.14393] (c) 2016 Microsoft Corporation. All rights reserved.

administrator@postgres1 C:\Users\Administrator>hostname
postgres1

公開鍵認証により、パスワードなしでログインができ、コマンド実行できれば完了です。

#### 5.2.3. 構築手順(全体像)

HA構成構築は以下のような流れで実施します。

- 1. Windows版 PostgreSQLのインストール
- 2. Pgpool-II環境構築
- 3. Windows版 PostgreSQLのレプリケーション環境構築
- 4. 上記のPostgreSQLをPgpool-IIへ登録
- 5. failover, follow master 設定

なおオンラインリカバリは、Pgpool-IIのpgpool-recoveryをWindows環境にインストールする術が現時点(2018年4月時点)でないため、今回は検証対象 外としました。

#### 5.2.4. Windows版 PostgreSQLのインストール

インストール手順は3章の「Windows環境でのインストーラからのインストレーション」をご参照ください。

#### 5.2.5. Pgpool-II環境構築

Pgpool-IIの構築手順は下記サイトを参照してください。

https://lets.postgresql.jp/documents/technical/pgpool/2

今回の検証でpgpool.confに設定したPostgreSQLのノード関連情報は以下のようになります。

#### 5.2.6. Windows版 PostgreSQLのレプリケーション環境構築

Windows版 PostgreSQLのレプリカ環境作成します。

下表に、ホットスタンバイを利用したレプリカ環境を構築するために確認・設定したパラメータを記載します。

| 表 5.3 postgresql.confのデフォルトからの変更点 |                   |                                           |                                                                   |  |  |  |
|-----------------------------------|-------------------|-------------------------------------------|-------------------------------------------------------------------|--|--|--|
| 項番                                | パラメータ             | 設定値                                       | パラメータの意味                                                          |  |  |  |
| 1                                 | listen_addresses  | 1*1                                       | 通信で使用するインターフェースを指定する。IPインターフェースを利用<br>するので '*' とする。               |  |  |  |
| 2                                 | wal_level         | replica                                   | WALに出力する情報。ホットスタンバイを利用するためにはreplicaで<br>なければならない。                 |  |  |  |
| 3                                 | max_wal_senders   | 10                                        | WAL送信プロセスの数。設定値はノード数に依存する。                                        |  |  |  |
| 4                                 | hot_standby       | on                                        | ホットスタンバイを有効にするかどうか。利用するのでonとする。                                   |  |  |  |
| 5                                 | logging_collector | on                                        | ログ収集機構を有効にするかどうか。ログを取得するのでonとする。                                  |  |  |  |
| 6                                 | archive_mode      | on                                        | 完了したWALセグメントはアーカイブ格納領域に送信するかどうか。送<br>信するのでonとするが、回復要件に従って設定を判断する。 |  |  |  |
| 7                                 | archive_command   | 'copy "%p"<br>"D:/PostgreSQL/archive/%f"' | 完了したWALセグメントのアーカイブを実行するローカルのシェルコマン<br>ド。アーカイブ先のパスは環境に応じて適宜設定する。   |  |  |  |

次に、マスタDBサーバpostgres1(192.168.1.228)のpg\_hba.confに下記の設定を追加します。(追記箇所は※の所)

| C:\PostgreSQL\10\data>type pg_hba.conf<br># PostgreSQL Client Authentication Configuration File<br>(中略) |                  |                   |                          |        |  |  |
|----------------------------------------------------------------------------------------------------|------------------|-------------------|--------------------------|--------|--|--|
| # TYPE                                                                                                  | DATABASE         | USER              | ADDRESS                  | METHOD |  |  |
| # IPv4                                                                                                  | local connectio  | ns:               |                          |        |  |  |
| host                                                                                                    | all              | all               | 127.0.0.1/32             | md5    |  |  |
| host                                                                                                    | all              | all               | 192.168.1.0/24           | md5 💥  |  |  |
| # IPv6                                                                                                  | local connectio  | ns:               |                          |        |  |  |
| host                                                                                                    | all              | all               | ::1/128                  | md5    |  |  |
| # Allo                                                                                                  | w replication co | nnections from lo | ocalhost, by a user with | n the  |  |  |
| # repl:                                                                                                 | ication privileg | e.                |                          |        |  |  |
| host                                                                                                    | replication      | all               | 127.0.0.1/32             | md5    |  |  |
| host                                                                                                    | replication      | all               | 192.168.1.0/24           | md5 💥  |  |  |
| host                                                                                                    | replication      | all               | ::1/128                  | md5    |  |  |
| C:\PostgreSQL\10\data>                                                                                  |                  |                   |                          |        |  |  |

pg\_hba.confの編集が完了したら、マスタDBサーバ postgres1(192.168.1.228)のみ起動します。DBの起動はサービス画面から「postgresql-x64-10」をを選択し て、サービスの開始をクリックします。

|   | 🔍 サービス        |                                       |                                  |                                  |        |                        |         |                                                                                                    | - | ×    |
|---|---------------|---------------------------------------|----------------------------------|----------------------------------|--------|------------------------|---------|----------------------------------------------------------------------------------------------------|---|------|
|   | ファイル(F) 操作(A) | 表示(V) ヘルプ(H)                          |                                  |                                  |        |                        |         |                                                                                                    |   |      |
| - | 🗢 🔿 📅 🖾 Q     | ) 🛃 🔣 📷 🕨 🔳 💷 🕨                       |                                  |                                  |        |                        |         |                                                                                                    |   |      |
|   | ③ サービス (ローカル) | ○: サービス (□−カル)                        |                                  |                                  |        |                        |         |                                                                                                    |   |      |
|   |               | postaresal-v64-10                     | 名前 ^                             | 10 10                            | 状能     | スタートアップの種類             | ログオン    |                                                                                                    |   | ^    |
|   |               | posigicial xot to                     | Defenses Country DL Heat         | UT-L 7-H-                        | P Cran | 1134                   | Lange C |                                                                                                    |   |      |
|   |               | サービスの開始                               | Conternance Counter DEL Host     | 0                                |        | 子が                     | LOCAL S |                                                                                                    |   |      |
|   |               |                                       | C Dhana Canina                   | Sit (2005)                       |        | ナジ インリザー 昭和 (シン        | LOCAL S |                                                                                                    |   |      |
|   |               | amage: ↑ これをクリック                      | C Dive and Dive                  | フロザーからの言                         | 中午市    | 手動(ドリカ=周9月)<br>手動      | LOCAL S |                                                                                                    |   |      |
|   |               | Provides relational database storage. | C Destable Device Forwards Co    | ユーリーがらの展…                        | 美口里    | 子助<br>조勒 (LUH BEAA)    | LOCAL S |                                                                                                    |   |      |
|   |               |                                       | Sectored v64.10                  | Drowidos rolati                  |        | 手動(1-57) 南34)          | Networ  |                                                                                                    |   |      |
|   |               |                                       | D Dowor                          | Provides relation<br>一般演畫Usympty | 常行由    | 子動                     | Local S | l de la construcción de la construcción de la construcción de la construcción de la construcción de la constru |   |      |
|   |               |                                       | Drint Speeler                    | 電源ホリン と…                         | 実行中    | 승규.                    | Local S |                                                                                                    |   |      |
|   |               |                                       | Printer Extensions and Notifica  | このサービスは、                         | χUT    | 千計                     | Local S |                                                                                                    |   |      |
|   |               |                                       | Problem Reports and Solutions    | 「問題の起生と                          |        | 수황                     | Local S |                                                                                                    |   | - 14 |
|   |               |                                       | Program Compatibility Assistan   | 2のサービフけ                          | 宇行由    | <del> </del>           | Local S |                                                                                                    |   |      |
|   |               |                                       | Ouslity Windows Audio Video      | このリーLAId、<br>高品新た Miad           | ±υτ.   | 도원 (11)                | Local S |                                                                                                    |   |      |
|   |               |                                       | Cuality Windows Addio Video      | 市内に見る Wind                       |        | 子形                     | Local S |                                                                                                    |   |      |
|   |               |                                       | Remote Access Auto connection Ma | ブロブンムにより、…                       |        | 子が                     | Local S |                                                                                                    |   |      |
|   |               |                                       | Remote Control Agent             | 201761-7                         | 宇行由    | ナジ                     | Local S |                                                                                                    |   |      |
|   |               |                                       | Remote Derkton Configuration     | リモート デフクト                        | 東行由    | 千動                     | Local S |                                                                                                    |   |      |
|   |               |                                       | Remote Desktop Configuration     | 7-#-#11#-                        | 東行市    | <b>チョ</b> の<br>千計      | Networ  |                                                                                                    |   |      |
|   |               |                                       | Remote Desktop Services          |                                  | 東行市    | <b>子</b> 動             | Local S |                                                                                                    |   |      |
|   |               |                                       | Remote Procedure Call (PPC)      | PDCSS #_V7                       | 実行中    | テジ                     | Networ  |                                                                                                    |   |      |
|   |               |                                       | Remote Procedure Call (RPC)      | Windows 2002                     | XUT    | 11-300                 | Networ  |                                                                                                    |   |      |
|   |               |                                       | Remote Procedure can (NPC) La.   | UT-L 7-ff-                       |        | テラの<br>白動 (トリガニ明松)     | Local S |                                                                                                    |   |      |
|   |               |                                       | Resultant Set of Policy Provider | グループポリシー                         |        | 11 (1 )/) (#024)<br>主動 | Local S |                                                                                                    |   | ~    |
|   | 1             | ↓ 拡張 / 標準 /                           | ST ONCO TOTAL                    |                                  |        |                        |         |                                                                                                    |   |      |

図 5.2 サービス開始のイメージ

マスタDBサーバの起動確認はpsqlで接続する等で確認できます。

C:\PostgreSQL\10\data>psql -U postgres psql (10.1) Type "help" for help.

postgres=#

マスタDBサーバが起動したら、2台のスレーブDBサーバでpg\_basebackup を実行し、環境のコピーを行います。postgres2(192.168.1.229)、 postgres3(192.168.1.230)でそれぞれ、以下のコマンドを実行します。

C:\PostgreSQL\10>pg\_basebackup -h 192.168.1.228 -D ./data --verbose --progress -U postgres pg\_basebackup: initiating base backup, waiting for checkpoint to complete pg\_basebackup: checkpoint completed pg\_basebackup: write-ahead log start point: 0/D3000028 on timeline 3 pg\_basebackup: starting background WAL receiver 3094044/3094044 kB (100%), 1/1 tablespace pg\_basebackup: write-ahead log end point: 0/D3000130 pg\_basebackup: waiting for background process to finish streaming ... pg\_basebackup: base backup completed

C:\PostgreSQL\10>

2台のスレーブでpg\_basebackupが完了したら、マスタからコピーしたDBクラスタ(C:\PostgreSQL\10\data)に、下記のように記述されたrecovery.confを配置します。 primary\_conninfoにはマスタへの接続情報を記述するので、環境に合わせて変更してください。

standby\_mode = 'on'
primary conninfo = 'user=postgres password=postgres host=192.168.1.228 port=5432'

recovery.confの配置が完了したら、2台のスレーブDBサーバも起動します。起動方法は、マスタDBサーバの時と同様にサービスから起動します。スレーブDBサーバの起動が確認できたら、マスタDBサーバのコマンドプロンプトからpsql経由で下記SQLを実行し、レプリケーションが正しく行われている事を確認します。

| <pre>postgres=# select * from pg_stat_replication;<br/>pid   usesysid   usename   application_name   client_addr   client_hostname   client_port  <br/>backend_start   backend_xmin   state   sent_lsn   write_lsn   flush_lsn  <br/>replay_lsn   write_lag   flush_lag   replay_lag   sync_priority   sync_state</pre> |                                                  |  |  |  |  |  |
|----------------------------------------------------------------------------------------------------|--------------------------------------------------|--|--|--|--|--|
|                                                                                                    |                                                  |  |  |  |  |  |
|                                                                                                    |                                                  |  |  |  |  |  |
| 1456            10   postgres   walreceiver                                                                                                    | 192.168.1.230   50328                            |  |  |  |  |  |
| 2018-02-19 17:06:58.904175+09                                                                                                    | streaming   0/D6000140   0/D6000140   0/D6000140 |  |  |  |  |  |
| 0/D6000140                                                                                                    | 0   async                                        |  |  |  |  |  |
| 3240                                                                                                    | 192.168.1.229   50482                            |  |  |  |  |  |
| 2018-02-19 16:51:28.101627+09                                                                                                    | streaming   0/D6000140   0/D6000140   0/D6000140 |  |  |  |  |  |
| 0/D6000140                                                                                                    | 0   async                                        |  |  |  |  |  |
| (2 rows)                                                                                                    |                                                  |  |  |  |  |  |

上記SQLの結果より、client\_addr が期待したIPアドレス(node 1及びnode 2)になっている事、state が streaming である事、sync\_state が async である事を確認 します。上記の例では、2台のスレーブDBサーバが設定されているので、pg\_stat\_replicationの検索結果も2行表示されています。

### 5.2.7. Pgpool-IIへの登録

上記のPostgreSQLをPgpool-IIへの登録します。5.2.5のpgpool.confの設定により、監視対象のサーバ情報は定義されているので、Pgpool-IIを起動するだけで認識されます。下記のコマンド例では、Pgpool-IIのログは /var/log/pgpool/pgpool.log へ出力します。

```
[root@pgpool1 pgpool-II-10]# pgpool -n -d > /var/log/pgpool/pgpool.log 2>&1 &
[1] 22238
[root@pgpool1 pgpool-II-10]# psql -p9999 -Upostgres
Password for user postgres:
psql (10.1)
Type "help" for help.
postgres=# show pool nodes;
                     | port | status | lb weight | role | select cnt | load balance node |
node id |
           hostname
replication delay
                    ____+
      | 192.168.1.228 | 5432 | up
                                  | 0.300000 | primary | 0
                                                                  | true
                                                                                   | 0
                                                                  | false
                                             | standby | 0
                                                                                   | 0
       | 192.168.1.229 | 5432 | up
                                   | 0.400000
       | 192.168.1.230 | 5432 | up
                                   0.300000
                                              | standby | 0
                                                                  | false
(3 rows)
```

Pgpool-IIの認識結果は show pool\_nodes で確認できます。status が全て up になっている事、role はマスタDBサーバ(192.168.1.228)のみprimaryとなっていて、他2台は standby となっている事を確認します。

#### 5.2.8. failover, follow master, 設定

本項ではfailover, follow masterの設定方法を説明します。

最初にLinux環境のpgpool.confにfailover及びfollow master 処理を記述するスクリプトの場所を定義します。pgpool.confには以下のように記述します。

```
failover_command = '/etc/pgpool-II-10/failover.sh %d %P %m %H %R'
follow_master_command = '/etc/pgpool-II-10/follow_master.sh %h %d %H %M %P'
```

次に、上記のパラメータで指定したシェルスクリプト本体をPgpool-IIサーバに配置します。

/etc/pgpool-II-10/failover.sh では下記のような処理を行います。

- promoteするノードの判定
- promoteするノードでの「pg\_ctl promote」実行

下記にシェルの具体的な記述例を記載します。

```
[root@pgpool1 pgpool-II-10]# cat /etc/pgpool-II-10/failover.sh
#! /bin/sh
log=/var/log/pgpool/failover.log
failed node id=$1
old_primary_node_id=$2
new_master id=$3
new_master_host=$4
new master dir=$5
# Do promote only when the primary node failes
if [ $failed_node_id = $old_primary_node_id ]; then
  echo "The primary node (node $failed node id) dies." >> $log
  echo "Node $new master id takes over the primary." >> $log
  ssh Administrator@$new master host -T ""C:/PostgreSQL/10/bin/pg ctl" -D "C:/PostgreSQL/10/data"
promote' >> $log
#
  source config for script.$new master id
  ssh $PG USER@$new master host -T '$PG CTL -D $PG DATA promote' >> $log
else
  echo "Node $failed node id which is not the primary dies. This script doesnt't anything." >> $log
fi
```

/etc/pgpool-II-10/follow\_master.sh では下記のような処理を行います。

```
• follow master 実行ノードの判定
```

- follow master 実行ノードに対して、follow master 用バッチの実行
- follow master 用バッチの実行後の PostgreSQL 起動確認
- follow master 実行ノードを Pgpool-II へ attach

#### 下記にシェルの具体的な記述例を記載します。

```
[root@pgpool1 ~]# cat /etc/pgpool-II-10/follow master.sh
#!/bin/sh
log=/var/log/pgpool/follow master.log
attach node host=$1
hostnode=$2
new master node host=$3
if [ $hostnode != 2 ]; then
    exit 0
TimeoutCount=10
CurrentCount=0
ssh Administrator@$attach node host -T "C:/PostgreSQL/10/do followmaster.bat" $new master node host
>> $loq
ssh Administrator@$attach node host -T 'pg ctl status -D "C:\PostgreSQL\10\data"' > /dev/null
while [ $? -ne 0 ]
do
        CurrentCount=`expr $CurrentCount + 1`
        sleep 30
        if [ $CurrentCount -gt $TimeoutCount ];then
                echo "$0 exit due to TimeoutCount exceeded." >> $log
                exit 0
        fi
        ssh Administrator@$attach node host -T 'pg ctl status -D "C:\PostgreSQL\10\data"' >
/dev/null
done
pcp attach node $hostnode -U postgres
echo "$0 exit due to PostgreSQL@$attach node host started." >> $log
exit 0
```

続いて、/etc/pgpool-II-10/follow\_master.sh で指定したバッチファイルを2台目のスレーブDBサーバ postgres3(192.168.1.230) に配置します。配置場所は follow\_master.sh に記載した通り、C:/PostgreSQL/10 になります。

#### このバッチファイルでの処理概要は以下のようになります。

- pg\_basebackup 取得前の PostgreSQL 関係プロセスの停止
- 新マスターからpg\_basebackup でDBクラスタをコピー
- follow master 後のスレーブとして動作するための設定ファイル配置
- DBクラスタを格納したフォルダのパーミッション変更
- PostgreSQLを起動

下記にバッチファイルの具体的な記述例を記載します。

```
C:\PostgreSQL\10>type "C:/PostgreSQL/10/do followmaster.bat"
@ECHO OFF
REM The script sets environment variables helpful for PostgreSQL
@SET PATH="C:\PostgreSQL\10\bin";%PATH%
@SET PGDATA="C:\PostgreSQL\10\data"
@SET PGDATABASE=postgres
@SET PGUSER=postgres
@SET PGPORT=5432
@SET PGLOCALEDIR=C:\PostgreSQL\10\share\locale
set PGBASEBACKUP="C:\PostgreSQL\10\bin\pg basebackup.exe"
set PGCTL="C:\PostgreSQL\10\bin\pg ctl.exe"
set COPYFROM="C:\PostgreSQL\10\taihi files"
set LOG="C:/PostgreSQL/10/do dollowmaster.log"
set newmaster=%1
taskkill /IM pg basebackup.exe /F /T
%PGCTL% -D %PGDATA% -m immediate stop
rmdir /S /Q %PGDATA%
%PGBASEBACKUP% -h %newmaster% -D %PGDATA% -X stream -U postgres -w
copy %COPYFROM%\postgresql.conf %PGDATA%
copy %COPYFROM%\pg hba.conf %PGDATA%
copy %COPYFROM%\follow master recovery.conf %PGDATA%\recovery.conf
icacls %PGDATA% /grant "NETWORK SERVICE:F" /T
net start postgresql-x64-10 >> %LOG%
```

failover 及び follow master の設定は以上になります。

# 5.3. Pgpool-II運用におけるPCPコマンドの動作確認

本節ではWindows上に構築したPostgreSQLに対して、PCPコマンドが利用可能かどうかを検証します。

Pgpool-IIでサポートしているPCPコマンド及び、検証結果の概要は下表の通りになります。この内、pcp\_watchdog\_infoとpcp\_recovery\_nodeは今回の検証環境では実行できないため、検証の対象外とします。

| 項番 | コマンド名             | 機能説明                                       | 利用可否(O:可能,×:不可能)                                            |
|----|-------------------|--------------------------------------------|-------------------------------------------------------------|
| 1  | pcp_node_count    | Pgpool-IIのpgpool.confで定義されたノードの総数を表示す<br>る | 0                                                           |
| 2  | pcp_node_info     | 指定されたノードの情報を表示する                           | 0                                                           |
| 3  | pcp_watchdog_info | Pgpool-II の watchdog ステータスを表示します           | 対象外(watchdog を利用しないため)                                      |
| 4  | pcp_proc_count    | Pgpool-II の子プロセスのプロセス ID を一覧表示する           | 0                                                           |
| 5  | pcp_proc_info     | Pgpool-IIの子プロセス情報を表示する                     | 0                                                           |
| 6  | pcp_pool_status   | pgpool.conf のパラメータ設定値を取得する                 | 0                                                           |
| 7  | pcp_detach_node   | Pgpool-II からノードを切り離す                       | 0                                                           |
| 8  | pcp_attach_node   | Pgpool-II にノードを復帰させる                       | 0                                                           |
| 9  | pcp_promote_node  | Pgpool-II のノードをマスタに昇格させる                   | 0                                                           |
| 10 | pcp_stop_pgpool   | Pgpool-II を指定されたモードでシャットダウンする              | 0                                                           |
| 11 | pcp_recovery_node | Pgpool-II のノードのデータを再同期させた上で復帰させる           | ×(前提である pgpool-recoveryが2018年4月<br>時点では Windows に対応していないため) |

表 5.4 PCPコマンド一覧

以下に具体的な実施例を示します。

### 5.3.1. pcp\_node\_count

本検証環境ではPgpool-IIに3ノード認識させているので、コマンドの実行結果は「3」と表示されます。

[root@pgpool1 ~]# pcp\_node\_count -Upostgres
Password:
3
[root@pgpool1 ~]#

# 5.3.2. pcp\_node\_info

pcp\_node\_infoは各ノード毎に実施します。

[root@pgpool1 ~]# pcp\_node\_info 0 -Upostgres
Password:
192.168.1.228 5432 2 0.300000 up primary
[root@pgpool1 ~]# pcp\_node\_info 1 -Upostgres
Password:
192.168.1.229 5432 2 0.400000 up standby
[root@pgpool1 ~]# pcp\_node\_info 2 -Upostgres
Password:
192.168.1.230 5432 2 0.300000 up standby
[root@pgpool1 ~]#

### 5.3.3. pcp\_proc\_count

Pgpool-IIのプロセスが表示されます。このコマンドによる表示結果はpsコマンドで表示されるPgpool-IIのプロセスIDと同じになります。

| [root@pgpool1 pgpool-II-10]# pcp_proc_count -Upostgres |              |       |                 |                                                             |  |  |  |
|--------------------------------------------------------|--------------|-------|-----------------|-------------------------------------------------------------|--|--|--|
| Passwo                                                 | ord:         |       |                 |                                                             |  |  |  |
| 29818                                                  | 29819 29820  | 29821 | 29822 29823     | 29824 29825 29826 29827 29828 29829 29830 29831 29832 29833 |  |  |  |
| 29834                                                  | 29835 29836  | 29837 | 29838 29839     | 29881 29841 29842 29843 29844 29845 29846 29847 29848 29849 |  |  |  |
| [root@                                                 | pgpooll pgpc | ol-II | -10]# ps -ef    | grep pgpool                                                 |  |  |  |
| root                                                   | 2896 27      | 22 0  | 14:30 pts/0     | 00:00:00 grepcolor=auto pgpool                              |  |  |  |
| root                                                   | 29817        | 1 0   | 3月06 ?          | 00:00:07 pgpool -n -d -D                                    |  |  |  |
| root                                                   | 29818 298    | 317 0 | 3 <b>月</b> 06 ? | 00:00:00 pgpool: wait for connection request                |  |  |  |
| root                                                   | 29819 298    | 317 0 | 3月06 ?          | 00:00:00 pgpool: wait for connection request                |  |  |  |
| root                                                   | 29820 298    | 317 0 | 3月06 ?          | 00:00:00 pgpool: wait for connection request                |  |  |  |
| root                                                   | 29821 298    | 317 0 | 3月06 ?          | 00:00:00 pgpool: wait for connection request                |  |  |  |
| root                                                   | 29822 298    | 317 0 | 3月06 ?          | 00:00:00 pgpool: wait for connection request                |  |  |  |
| root                                                   | 29823 298    | 317 0 | 3月06 ?          | 00:00:00 pgpool: wait for connection request                |  |  |  |
| root                                                   | 29824 298    | 317 0 | 3月06 ?          | 00:00:00 pgpool: wait for connection request                |  |  |  |
| root                                                   | 29825 298    | 317 0 | 3月06 ?          | 00:00:00 pgpool: wait for connection request                |  |  |  |
| root                                                   | 29826 298    | 317 0 | 3月06 ?          | 00:00:00 pgpool: wait for connection request                |  |  |  |
| root                                                   | 29827 298    | 317 0 | 3月06 ?          | 00:00:00 pgpool: wait for connection request                |  |  |  |
| root                                                   | 29828 298    | 317 0 | 3月06 ?          | 00:00:00 pgpool: wait for connection request                |  |  |  |
| root                                                   | 29829 298    | 317 0 | 3月06 ?          | 00:00:00 pgpool: wait for connection request                |  |  |  |
| root                                                   | 29830 298    | 317 0 | 3月06 ?          | 00:00:00 pgpool: wait for connection request                |  |  |  |
| root                                                   | 29831 298    | 817 0 | 3月06 ?          | 00:00:00 pgpool: wait for connection request                |  |  |  |
| root                                                   | 29832 298    | 817 0 | 3月06 ?          | 00:00:00 pgpool: wait for connection request                |  |  |  |
| root                                                   | 29833 298    | 817 0 | 3月06 ?          | 00:00:00 pgpool: wait for connection request                |  |  |  |
| root                                                   | 29834 298    | 817 0 | 3月06 ?          | 00:00:00 pgpool: wait for connection request                |  |  |  |
| root                                                   | 29835 298    | 817 0 | 3月06 ?          | 00:00:00 pgpool: wait for connection request                |  |  |  |
| root                                                   | 29836 298    | 817 0 | 3月06 ?          | 00:00:00 pgpool: wait for connection request                |  |  |  |
| root                                                   | 29837 298    | 817 0 | 3月06 ?          | 00:00:00 pgpool: wait for connection request                |  |  |  |
| root                                                   | 29838 298    | 817 0 | 3月06 ?          | 00:00:00 pgpool: wait for connection request                |  |  |  |
| root                                                   | 29839 298    | 817 0 | 3月06 ?          | 00:00:00 pgpool: wait for connection request                |  |  |  |
| root                                                   | 29841 298    | 817 0 | 3月06 ?          | 00:00:00 pgpool: wait for connection request                |  |  |  |
| root                                                   | 29842 298    | 817 0 | 3月06 ?          | 00:00:00 pgpool: wait for connection request                |  |  |  |
| root                                                   | 29843 298    | 817 0 | 3月06 ?          | 00:00:00 pgpool: wait for connection request                |  |  |  |
| root                                                   | 29844 298    | 817 0 | 3月06 ?          | 00:00:00 pgpool: wait for connection request                |  |  |  |
| root                                                   | 29845 298    | 817 0 | 3月06 ?          | 00:00:00 pgpool: wait for connection request                |  |  |  |
| root                                                   | 29846 298    | 817 0 | 3月06 ?          | 00:00:00 pgpool: wait for connection request                |  |  |  |
| root                                                   | 29847 298    | 817 0 | 3月06 ?          | 00:00:00 pgpool: wait for connection request                |  |  |  |
| root                                                   | 29848 298    | 817 0 | 3月06 ?          | 00:00:00 pgpool: wait for connection request                |  |  |  |
| root                                                   | 29849 298    | 817 0 | 3月06 ?          | 00:00:00 pgpool: wait for connection request                |  |  |  |
| root                                                   | 29850 298    | 817 0 | 3月06 ?          | 00:00:00 pgpool: PCP: wait for connection request           |  |  |  |
| root                                                   | 29851 298    | 317 0 | 3月06 ?          | 00:02:17 pgpool: worker process                             |  |  |  |
| root                                                   | 29852 298    | 317 0 | 3月06 ?          | 00:00:43 pgpool: health check process(0)                    |  |  |  |
| root                                                   | 29853 298    | 317 0 | 3月06 ?          | 00:00:43 pgpool: health check process(1)                    |  |  |  |
| root                                                   | 29854 298    | 317 0 | 3月06 ?          | 00:00:43 pgpool: health check process(2)                    |  |  |  |
| root                                                   | 29881 298    | 317 0 | 3月06 ?          | 00:00:00 pgpool: postgres postgres idle                     |  |  |  |
|                                                        |              |       |                 |                                                             |  |  |  |

#### 5.3.4. pcp\_proc\_info

接続中のPgpool-IIプロセスの情報を表示します。

```
[root@pgpool1 pgpool-II-10]# pcp_proc_info -Upostgres -P 29881
Password:
postgres postgres 2018-03-06 12:05:36 2018-03-14 14:29:56 3 0 1 7828 1
postgres postgres 2018-03-06 12:05:36 2018-03-14 14:29:56 3 0 1 7020 1
postgres postgres 2018-03-06 12:05:36 2018-03-14 14:29:56 3 0 1 4772 1
```

# 5.3.5. pcp\_pool\_status

Pgpool-II実行時パラメータの現在の設定をname,value,descriptionの順に表示します。

```
[root@pgpool1 ~]# pcp_pool_status -Upostgres
Password:
name : listen_addresses
value: *
desc : host name(s) or IP address(es) to listen on
(以下略)
```

#### 5.3.6. pcp\_detach\_node

Pgpool-IIからノードを切り離します。

```
[root@pgpool1 ~]# psql -U postgres -p 9999 -c "show pool nodes;"
node id | hostname | port | status | lb weight | role | select cnt | load balance node |
replication delay
_____
                                         --+----+---+----+--
       | 192.168.1.228 | 5432 | up | 0.300000 | primary | 8
| 192.168.1.229 | 5432 | up | 0.400000 | standby | 0
                                                                           | false
                                                                                                 | 0
                                                                           | true
         | 192.168.1.230 | 5432 | up
                                        | 0.300000 | standby | 0
(3 rows)
[root@pgpool1 ~]# pcp detach node -n 2 -Upostgres
Password:
pcp detach node -- Command Successful
[root@pgpool1 ~]# psql -U postgres -p 9999 -c "show pool nodes;"
node id | hostname | port | status | lb weight | role | select cnt | load balance node |
replication delay
                         _+____+
     | 192.168.1.228 | 5432 | up | 0.300000 | primary | 8
| 192.168.1.229 | 5432 | up | 0.400000 | standby | 0
                                                                            | true
                                                                           | false
        | 192.168.1.230 | 5432 | down | 0.300000 | standby | 0
                                                                           | false
(3 rows)
```

#### 5.3.7. pcp\_attach\_node

Pgpool-IIにノードを復帰させます。

```
[root@pgpool1 ~] # psql -U postgres -p 9999 -c "show pool_nodes;"
node_id | hostname | port | status | lb_weight | role | select_cnt | load balance_node |
replication delay
_____
                   | true
      | 192.168.1.228 | 5432 | up | 0.300000 | primary | 8
                                                                                           1 0
        | 192.168.1.229 | 5432 | up
                                                                       | false
                                      0.400000
                                                 | standby | 0
                                                                                           | 0
        | 192.168.1.230 | 5432 | down | 0.300000 | standby | 0
                                                                       | false
                                                                                            | 0
(3 rows)
[root@pgpool1 ~] # pcp attach node -n 2 -Upostgres
Password:
pcp_attach_node -- Command Successful
[root@pgpool1 ~]# psql -U postgres -p 9999 -c "show pool nodes;"
            hostname | port | status | lb weight | role | select cnt | load balance node |
node id |
replication delay
                      ____+_____
      | 192.168.1.228 | 5432 | up | 0.300000 | primary | 8
| 192.168.1.229 | 5432 | up | 0.400000 | standby | 0
| 192.168.1.230 | 5432 | up | 0.300000 | standby | 0
                                                                       | true
                                                                       | false
                                                                       | false
(3 rows)
```

#### 5.3.8. pcp\_promote\_node

Pgpool-IIのノードをマスタに昇格させます。ただし、PostgreSQLの昇格は行われません。

```
[root@pgpool1 ~]# psql -U postgres -p 9999 -c "show pool_nodes;"
node id | hostname | port | status | lb weight | role | select cnt | load balance node |
replication delay
_____
                  ____+
                                    _____
                                  | 0.300000 | primary | 8
| 0.400000 |
        | 192.168.1.228 | 5432 | up
                                                                    | true
         192.168.1.229 | 5432 | up
                                     | 0.400000
                                                | standby | 0
                                                                    | false
 2
        | 192.168.1.230 | 5432 | up
                                     | 0.300000
                                               | standby | 0
                                                                    | false
                                                                                       0
(3 rows)
[root@pgpool1 pgpool-II-10]# psql -U postgres -h 192.168.1.228 -c "select
application name, client_addr, state, sync_state from pg_stat_replication;"
application_name | client_addr | state | sync_state
_____+
            | 192.168.1.229 | streaming | async
walreceiver
walreceiver
               | 192.168.1.230 | streaming | async
(2 rows)
[root@pgpool1 ~] # pcp promote node -n 2 -Upostgres
Password:
pcp promote node -- Command Successful
[root@pgpool1 ~] # psql -U postgres -p 9999 -c "show pool nodes;"
node id |
            hostname
                      | port | status | lb weight | role | select cnt | load balance node |
replication delay
  _____
                     ____
      | 192.168.1.228 | 5432 | down | 0.300000 | standby | 8
                                                                    | false
                                                                                       | 0
       | 192.168.1.229 | 5432 | down | 0.400000
                                               | standby | 0
                                                                                       | 0
        | 192.168.1.230 | 5432 | up
                                     | 0.300000 | primary | 0
                                                                    | true
                                                                                       | 0
(3 rows)
[root@pgpool1 pgpool-II-10]# psql -U postgres -h 192.168.1.228 -c "select
application_name, client_addr, state, sync_state from pg_stat_replication;"
application_name | client_addr | state | sync_state
           ____
             | 192.168.1.229 | streaming | async
walreceiver
               | 192.168.1.230 | streaming | async
walreceiver
(2 rows)
```

上記のように、「pcp\_promote\_node -n 2 -Upostgres」の実行によって Pgpool-II としては node 2 がマスタになりますが、PostgreSQLのレプリケーションの状態は 変わりません。

#### 5.3.9. pcp\_stop\_pgpool

Pgpool-IIをシャットダウンします。

[root@pgpool1 ~]# pcp\_stop\_pgpool -m s -Upostgres
Password:
pcp\_stop\_pgpool -- Command Successful
[root@pgpool1 ~]# pcp\_node\_count -Upostgres
Password:
ERROR: connection to socket "/tmp/.s.PGSQL.9898" failed with error "No such file or directory"

# 5.4. 障害での動作検証

今回の構成における障害発生点は大きく分けて

- 1. PostgreSQL サーバ
- 2. Pgpool-II サーバ
- 3. 各サーバ間のネットワーク

の3点になりますが、今回はWindows環境における障害検知・切り替えの動作検証を実施するため、Windows環境に関わる項番1のみ動作検証します。なお、項番2,3につきましては、2013年WG3の成果物として公開していますので、そちらをご覧ください。

PostgreSQL サーバの障害が発生するケースとして、

- PostgreSQLプロセスがダウンする
- Windowsサーバ自体がダウンする
- DBクラスタを格納しているストレージが故障する
- サービス側のネットワークが切断する

などを挙げることができます。いずれのパターンもPgpool-IIからは定期的にバックエンドに接続を試みて、接続できなくなったら障害が発生したと判定しています。そのため、 上記ケースのいずれも Pgpool-II の障害判定は同じなので、本検証ではWindowsの PostgreSQLサービスをシャットダウンして状況をシミュレーションします。

本検証の前提として、各ノードの初期状態は下記コマンドラインの例に示すように Pgpool-II のノードから見て3台の PostgreSQL が正常に動作し、192.168.1.228 の ノード(node 0)がマスタとして、それ以外のノードはスレーブとして動作してかつ、各ノード間でストリーミングレプリケーションが行われている状態を初期状態とします。

```
[root@pgpool1 pgpool-II-10]# psql -p9999 -Upostgres
Password for user postgres:
psql (10.1)
Type "help" for help.
postgres=# show pool_nodes;
node_id | hostname | port | status | lb_weight | role | select_cnt | load balance node |
replication delay
   ____+
      | 192.168.1.228 | 5432 | up | 0.300000 | primary | 11
                                                                    | false
                                                                     | false
                                    | 0.400000 | standby | 0
       | 192.168.1.229 | 5432 | up
 2
        | 192.168.1.230 | 5432 | up
                                    | 0.300000 | standby | 0
                                                                     true
(3 rows)
postgres=# select * from pg stat replication;
pid | usesysid | usename | application name | client addr | client hostname | client port |
backend start | backend xmin | state | sent lsn | write lsn | flush lsn | replay lsn
| write lag | flush lag | replay lag | sync priority | sync state
1456 | 10 | postgres | walreceiver
                                          | 192.168.1.230 |
                                                                                  50328 |
                                        | streaming | 0/D6000140 | 0/D6000140 | 0/D6000140 |
2018-02-19 17:06:58.904175+09 |
0/D6000140 |
                                             0 | async
                                        | 192.168.1.229 |
3240 |
            10 | postgres | walreceiver
                                                                                  50482 L
2018-02-19 16:51:28.101627+09 |
                                         | streaming | 0/D6000140 | 0/D6000140 | 0/D6000140 |
0/D6000140 |
                                                 0 | async
(2 rows)
```

なお、Pgpool-IIのログは環境構築で述べたとおり/var/log/pgpool/pgpool.logに出力されます。

以後の項では、

- スレーブDBがダウンした場合(5.4.1)
- 3台中1台目のマスタDBがダウンした場合(5.4.2)
- 3台中2台目のマスタDBがダウンした場合(5.4.3)

の3パターンの障害にについて、挙動と回復方法を検証します。

#### 5.4.1. スレーブDBがダウンした場合の障害検証

スレーブDBに障害が発生した時の状況の概念図が下記になります。

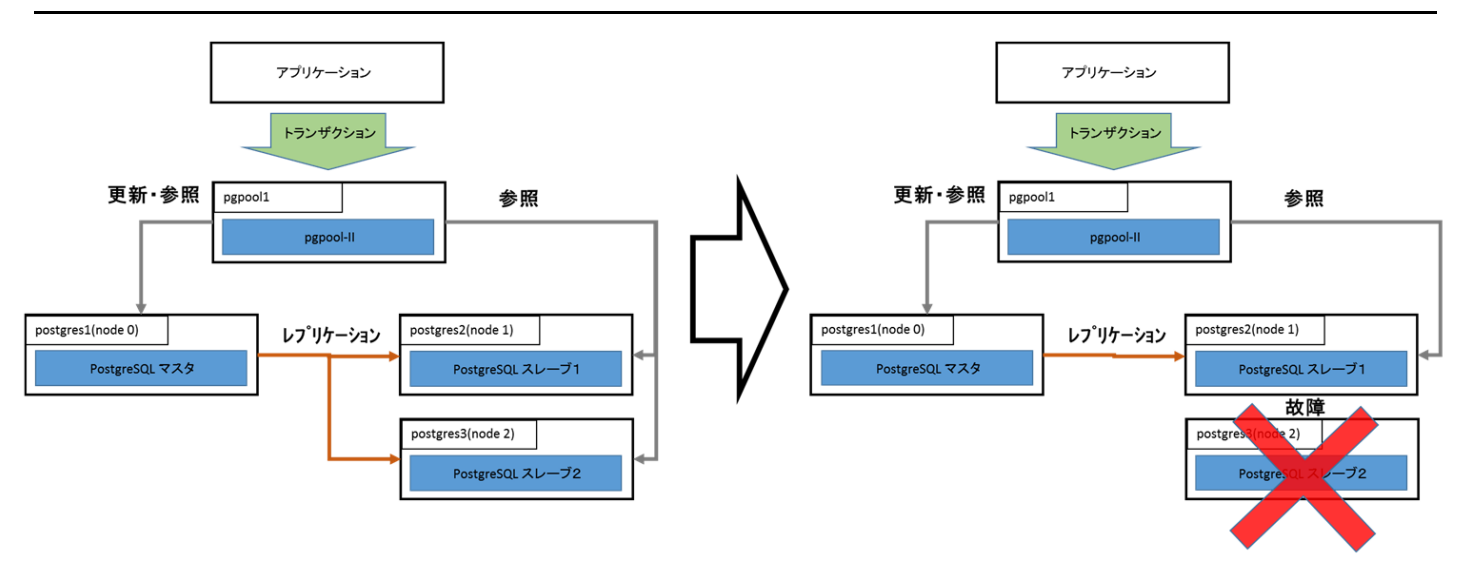

図 5.3 node 2 障害時の概念図

スレーブDBである(node 2)のPostgreSQLを停止すると、Pgpool-IIは node 2に接続できない事を検知し、ステータスをdownに変更してサービスを続行します。

#### • 障害検知

以下に実際の挙動を記載します。スレーブDB(node 2)がダウンした時のPgpool-IIのログは以下のようになりました。

```
2018-03-14 18:16:54: pid 3170: LOG: failed to connect to PostgreSQL server on
"192.168.1.230:5432", getsockopt() detected error "Connection refused"
2018-03-14 18:16:54: pid 3170: ERROR: failed to make persistent db connection
2018-03-14 18:16:54: pid 3170: DETAIL: connection to host:"192.168.1.230:5432" failed **1
2018-03-14 18:16:54: pid 3170: LOG: health check failed on node 2 (timeout:0)
2018-03-14 18:16:54: pid 3170: LOG: received degenerate backend request for node id: 2 from pid
[3170]
2018-03-14 18:16:54: pid 3133: LOG: Pgpool-II parent process has received failover request
2018-03-14 18:16:54: pid 3133: DETAIL: kind: 1 flags: 1 node_count: 1 index:0
2018-03-14 18:16:54: pid 3133: DETAIL: starting to select new master node
2018-03-14 18:16:54: pid 3133: LOG: starting degeneration. shutdown host 192.168.1.230(5432)
2018-03-14 18:16:54: pid 3133: LOG: Do not restart children because we are switching over node id
2 host: 192.168.1.230 port: 5432 and we are in streaming replication mode
2018-03-14 18:16:54: pid 3133: LOG: execute command: /etc/pgpool-II-10/failover.sh 2 0 0
192.168.1.228 C:/PostgreSQL/10/data %2
2018-03-14 18:16:54: pid 3133: LOG: failover: set new primary node: 0
2018-03-14 18:16:54: pid 3133: LOG: failover: set new master node: 0
failover done. shutdown host 192.168.1.230(5432)2018-03-14 18:16:54: pid 3133: LOG: failover done.
shutdown host 192.168.1.230(5432) X3
2018-03-14 18:16:54: pid 3167: LOG: worker process received restart request
2018-03-14 18:16:55: pid 3166: LOG: restart request received in pcp child process
2018-03-14 18:16:55: pid 3133: LOG: PCP child 3166 exits with status 0 in failover()
2018-03-14 18:16:55: pid 3133: LOG: fork a new PCP child pid 3178 in failover()
2018-03-14 18:16:55: pid 3133: LOG: worker child process with pid: 3167 exits with status 256 2018-03-14 18:16:55: pid 3133: LOG: fork a new worker child process with pid: 3179
```

上記ログの ※1 で node 2(192.168.1.230)の障害を検出し、192.168.1.230 ※2 で failover.sh を実行しています。しかし、スレーブDBなので、ノードを切り離すだけ で処理が終了します。(※3)

この時の show pool\_nodes の結果は以下のようになりました。

| node<br>repli | e_id  <br>.catior | hostname<br>n_delay | port | status | lb_weight | role    | select_cnt | load_balance_node |     |
|---------------|-------------------|---------------------|------|--------|-----------|---------|------------|-------------------|-----|
|               | +-                |                     | +    | +      |           |         |            |                   | -+- |
| 0             |                   | 192.168.1.228       | 5432 | up     | 0.300000  | primary | 1          | true              | 0   |
| 1             |                   | 192.168.1.229       | 5432 | up     | 0.400000  | standby | 0          | false             | 0   |
| 2             |                   | 192.168.1.230       | 5432 | down   | 0.300000  | standby | 0          | false             | 0   |
| (3 rc         | ows)              |                     |      |        |           |         |            |                   |     |

status 列に着目すると、node 2 はプロセスダウンにより downとなっています。その他は特に変更は無く、他の2ノードは up のままであり、 node 0 がマスタである事に変わりありません。

この時のレプリケーション状態は下記の通りでした。

node 1(192.168.1.229)のみレプリケーションが行われていて、node 2(192.168.1.230)はレプリケーションされていない状態となっています。

復旧手順

続いて、ダウンした node 2 を復旧し、Pgpool-II に再度参加させます。 復旧の大まかな流れは以下のようになります。

- 1. 障害が発生したノードを最新の状態に戻すため、現状のマスタDBからpg\_basebackupを取得する
- 2. 障害が発生したノードをスレーブとして起動するために、コピーしたDBクラスタ領域の直下に recovery.conf を配置する
- 3. 障害が発生したノードの PostgreSQL を起動し、HAの状態を確認する
- 1. pg\_basebackup の取得

node 2 のDBサーバを現マスタ(node 0)と同期させます。これは本環境の構築時にスレーブDBを設定した時と同様に、pg\_basebackupを実行することで実現します。 pg\_basebackupの実行の前に、古くなったDBクラスタディレクトリ「C:\PostgreSQL\10\data」を削除又はリネームします。削除が完了したら、下記のように pg\_basebackupを実行します。

C:\PostgreSQL\10>pg\_basebackup -h 192.168.1.228 -D ./data --verbose --progress -U postgres pg\_basebackup: initiating base backup, waiting for checkpoint to complete pg\_basebackup: checkpoint completed pg\_basebackup: write-ahead log start point: 0/E6000060 on timeline 5 pg\_basebackup: starting background WAL receiver 3094081/3094081 kB (100%), 1/1 tablespace pg\_basebackup: write-ahead log end point: 0/E6000140 pg\_basebackup: waiting for background process to finish streaming ... pg\_basebackup: base backup completed

pg\_basebackupが完了したら、生成された「C:\PostgreSQL\10\data」のパーミッションを変更します。

C:\PostgreSQL\10>icacls "C:\PostgreSQL\10\data" /grant "NETWORK SERVICE:F" /T 処理ファイル: C:\PostgreSQL\10\data (中略) 処理ファイル: C:\PostgreSQL\10\data\pg\_xact\0000 1377 個のファイルが正常に処理されました。0 個のファイルを処理できませんでした

pg\_basebackupが終了したら、「C:\PostgreSQL\10\data」が新たに作成されます。コピーしたDBクラスタ内に recovery.confと recovery.done が存在している 事もありますが、これらは削除します。 C:\PostgreSQL\10\data>hostname postgres3

C:\PostgreSQL\10\data>cd "C:\PostgreSQL\10\data"

C:\PostgreSQL\10\data>del recovery.conf

C:\PostgreSQL\10\data>del recovery.done

C:\PostgreSQL\10\data>

2. recovery.conf の配置

レプリケーションのスレーブとして動作させるため「5.2.6. Windows版 PostgreSQLのレプリケーション環境構築」で記載した recovery.conf を配置します。

C:\PostgreSQL\10\data>hostname postgres3 C:\PostgreSQL\10\data>type recovery.conf standby\_mode = 'on' primary\_conninfo = 'user=postgres password=postgres host=192.168.1.228 port=5432'

C:\PostgreSQL\10>

#### 3. PostgreSQLの起動と状態確認

recovery.confを配置して、レプリケーションのスレーブとして起動する準備が完了したら、node 2のDBサーバを実際に起動します。PostgreSQLの起動はこれまで通り、Windowsのサービス経由で起動します。

node 2 のDBサーバの起動が完了したら、node 0 に接続してselect \* from pg\_stat\_replication を発行し、レプリケーションの状態を確認します。

| <pre>[root@pgpool1 ~]# psql -U postgres -p 5432 -h 192.168.1.228 -c "select * from pg_stat_replication;" pid   usesysid   usename   application_name   client_addr   client_hostname   client_port   backend_start   backend_xmin   state   sent_lsn   write_lsn   flush_lsn   replay_lsn   write_lag   flush_lag   replay_lag   sync_priority   sync_state</pre> |                      |                              |  |  |  |  |  |
|----------------------------------------------------------------------------------------------------|----------------------|------------------------------|--|--|--|--|--|
| +                                                                                                    | ++                   |                              |  |  |  |  |  |
| +++++                                                                                                    | +++++++              |                              |  |  |  |  |  |
| 4892                                                                                                    | 192.168.1.229        | 54456                        |  |  |  |  |  |
| 2018-03-01 14:39:22.521469+09                                                                                                    | streaming   0/E60001 | 40   0/E6000140   0/E6000140 |  |  |  |  |  |
| 0/E6000140                                                                                                    | 0 a                  | sync                         |  |  |  |  |  |
| 4980                                                                                                    | 192.168.1.230        | 59779                        |  |  |  |  |  |
| 2018-03-14 19:01:40.850203+09                                                                                                    | streaming   0/E60001 | 40   0/E6000140   0/E6000140 |  |  |  |  |  |
| 0/E6000140                                                                                                    | 0 a                  | sync                         |  |  |  |  |  |
| (2 rows)                                                                                                    |                      |                              |  |  |  |  |  |

ノードの認識状況を下記のコマンドで確認します。

[root@pgpool1 ~]# psql -U postgres -p 9999 -c "show pool\_nodes;" | port | status | lb weight | role | select cnt | load balance node | node id | hostname replication delay \_\_\_\_\_+ | false | 192.168.1.228 | 5432 | up 0.300000 | primary | 0 192.168.1.229 | 5432 | 0.400000 | standby | 0 | false up | 192.168.1.230 | 5432 | up 0.300000 | standby | 0 | true | 0 (3 rows)

上記のように、3台ともstatusがupで、roleも期待した配置になっていれば復旧は完了です。

### 5.4.2. 3台中1台目のマスタDBがダウンした場合の障害検証

マスタDBに障害が発生した時の状況の概念図が下記になります。

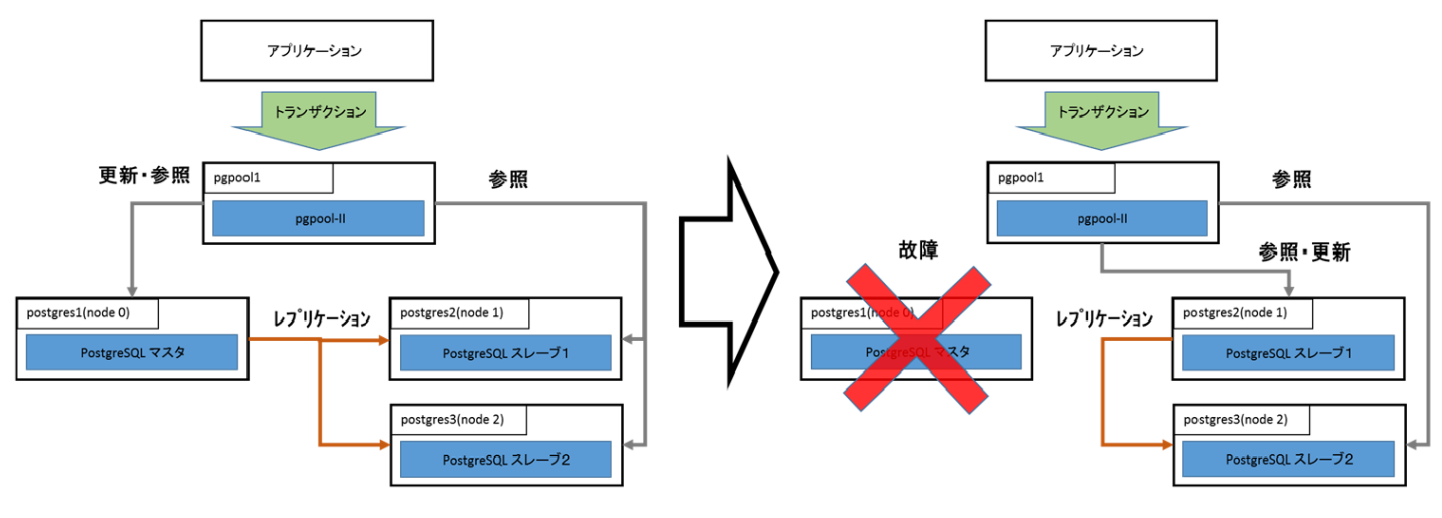

図 5.4 node 0 障害時の概念図

#### 処理の概要

#### 1. node 1 をマスタに昇格する

マスタDBであるnode 0 のPostgreSQLを停止すると、Pgpool-IIは node 0に接続できない事を検知し、Pgpool-IIの failover\_command パラメータに記載した処理 を実行します。この中で、node 1 がマスタに昇格します。

2. node 2 をnode 1 のスレーブとして認識する

Pgpool-IIの follow\_master\_command パラメータに記載した処理を行います。この中で node 2 を node 1 に同期させ、同期後にPgpool-IIのセカンダリノードとして接続します。

#### • 障害検知

以下に実際の挙動を記載します。

1. node 1 をマスタに昇格する

マスタDBがダウンした時のPgpool-IIのログは以下のようになりました。

```
2018-02-27 14:42:40: pid 23903: LOG: failed to connect to PostgreSQL server on
"192.168.1.228:5432", getsockopt() detected error "Connection refused"
2018-02-27 14:42:40: pid 23903: ERROR: failed to make persistent db connection *4
2018-02-27 14:42:40: pid 23903: DETAIL: connection to host:"192.168.1.228:5432" failed
(中略)
2018-02-27 14:42:40: pid 23868: LOG: execute command: /etc/pgpool-II-10/failover.sh 0 0 1
192.168.1.229 C:/PostgreSQL/10/data
(中略)
2018-02-27 14:42:45: pid 23868: LOG:
                                     find_primary_node: primary node id is 1 \%5
2018-02-27 14:42:45: pid 23868: LOG: starting follow degeneration. shutdown host
192.168.1.228 (5432)
2018-02-27 14:42:45: pid 23868: LOG: starting follow degeneration. shutdown host
192.168.1.230(5432)
2018-02-27 14:42:45: pid 23868: LOG:
                                     failover: 2 follow backends have been degenerated
2018-02-27 14:42:45: pid 23868: LOG:
                                     failover: set new primary node: 1
2018-02-27 14:42:45: pid 23868: LOG:
                                     failover: set new master node: 1
2018-02-27 14:42:45: pid 23908: LOG: start triggering follow command.
2018-02-27 14:42:45: pid 23908: LOG:
                                     execute command: /etc/pgpool-II-10/follow master.sh
192.168.1.228 0 192.168.1.229 0 0 *6
```

上記は 14:42:35 頃にnode 0のPostgreSQLを停止した時のログになります。※4 の所で Pgpool-IIがマスタDBのダウンを検出し、即座に failover.sh が実行されま す。その結果、5秒後には ※5 で示す通り node 1 が新たなマスタDBに昇格している事が確認できます。また、新たなマスタDBを認識した直後に※6 で follow\_master.sh が実行されている事も確認できます。

この時の show pool\_nodes の結果は以下のようになりました。

[root@pgpool1 pgpool-II-10]# psql -U postgres -p 9999 -c "show pool nodes;" hostname | port | status | lb weight | role | select cnt | load balance node | node id | replication delay | 192.168.1.228 | 5432 | down | 0.300000 | standby | 0 | false | 192.168.1.229 | 5432 | up | 0.400000 | primary | 0 l true 2 | 192.168.1.230 | 5432 | down | 0.300000 | standby | 0 false

2. node 2 をnode 1 のスレーブとして認識する

status 列に着目すると、node 0 はプロセスダウンにより downとなっています。一方で node 1 は failover により マスタヘプロモートしています。node 2 は follow master の処理によりpg\_basebackup 取得中であるため down となっています。

更に、この時のレプリケーション状態をpg\_stat\_replicationを通じて確認します。

| <pre>[root@pgpool1 pgpool-II-10]# psql -U postgres -p 9999 -c "select * from pg_stat_replication;" pid   usesysid   usename   application_name   client_addr   client_hostname   client_port   backend_start   backend_xmin   state  sent_lsn   write_lsn   flush_lsn   replay_lsn   write_lag   flush_lag   replay_lag   sync_priority   sync_state</pre> |            |                        |          |           |           |   |            |            |  |
|----------------------------------------------------------------------------------------------------|------------|------------------------|----------|-----------|-----------|---|------------|------------|--|
| +                                                                                                    | +          | +                      |          |           | +         | · | +-         | +          |  |
| +_                                                                                                    |            | +                      | +        |           |           |   | +          |            |  |
| 5408                                                                                                    | 10   po    | stgres   pg bas        | sebackup | 192.168.  | 1.230     |   |            | 53898      |  |
| 2018-02-27                                                                                                    | 14:42:52.1 | 18282+09               |          | streaming | 0/DF00010 | 8 | 0/DF000108 | 0/DF000000 |  |
| 00:00:02.                                                                                                    | 920826   0 | 0:01:53.028275         | 00:01:53 | .028275   |           | 0 | async      |            |  |
| 5484                                                                                                    | 10   po    | stgres   pg_bas        | sebackup | 192.168.  | 1.230     |   |            | 53897      |  |
| 2018-02-27                                                                                                    | 14:42:51.3 | 69439+09   <sup></sup> |          | backup    |           |   |            |            |  |
|                                                                                                    |            |                        |          |           |           | 0 | async      |            |  |
| (2 rows)                                                                                                    |            |                        |          |           |           |   |            |            |  |

上記より、node 2(192.168.1.230)で pg\_basebackup が実行中であることが確認できます。この状態より更に待ち続けると、Pgpool-IIのログに以下のようなメッセージが出力されます。

2018-02-27 14:46:35: pid 23944: LOG: forked new pcp worker, pid=23954 socket=7 2018-02-27 14:46:35: pid 23954: LOG: received failback request for node\_id: 2 from pid [23954] 2018-02-27 14:46:35: pid 23868: LOG: Pgpool-II parent process has received failover request 2018-02-27 14:46:35: pid 23868: LOG: starting fail back. reconnect host 192.168.1.230(5432) X7 2018-02-27 14:46:35: pid 23868: LOG: Node 1 is not down (status: 2) pcp\_attach\_node -- Command Successful 2018-02-27 14:46:35: pid 23868: LOG: Do not restart children because we are failing back node id 2 host: 192.168.1.230 port: 5432 and we are in streaming replication mode and not all backends were down 2018-02-27 14:46:35: pid 23868: LOG: find primary node repeatedly: waiting for finding a primary node 2018-02-27 14:46:35: pid 23868: LOG: find primary node: checking backend no 0 2018-02-27 14:46:35: pid 23868: LOG: find primary node: checking backend no 1 2018-02-27 14:46:35: pid 23944: DEBUG: PCP child reaper handler

※7の付近でnode 2(192.168.1.230)がPgpool-IIに復帰しています。この出力の後で、show pool\_nodes 及び pg\_stat\_replication を確認すると、以下のようになります。

[root@pgpool1 pgpool-II-10]# psql -U postgres -p 9999 -c "show pool nodes;" node id | hostname | port | status | lb weight | role | select cnt | load balance node | replication delay \_\_\_\_\* 0 | 192.168.1.228 | 5432 | down | 0.300000 | standby | 0 | false | 192.168.1.229 | 5432 | up | 0.400000 | primary | 1 | false 0 | standby | 0 2 | 192.168.1.230 | 5432 | up | 0.300000 true 0 (3 rows) [root@pqpool1 pqpool-II-10]# psql -U postgres -p 9999 -c "select \* from pg stat replication;" pid | usesysid | usename | application name | client addr | client hostname | client port | backend start | backend xmin | state | sent lsn | write lsn | flush lsn | replay lsn | write lag | flush lag | replay lag | sync priority | sync state \_\_\_\_\_ 10 | postgres | walreceiver | 192.168.1.230 | 53899 I 2764 I | streaming | 0/E0000060 | 0/E0000060 | 0/E0000060 | 2018-02-27 14:46:32.605142+09 0/E0000060 | 0 | async (1 row)

この結果から、node 1 がマスタ、node 2 がスレーブとして起動している事が確認できます。また、pg\_stat\_replication の結果から、残る2台のDBサーバが正常にレプリケーションしている事も確認できます。

復旧手順

障害復旧手順は現在のサービスが停止しないように、旧マスタを新スレーブとして追加します。

手順はスレーブの復旧手順と同じになります。

### 5.4.3. 3台中2台目のマスタDBがダウンした場合の障害検証

本項では「マスタDBがダウンした場合の障害検証(3台中1台目の障害)」で follow master が行われた状態から、更に node 1 がダウンした時の挙動を確認します。 状況を図に示すと以下のようになります。

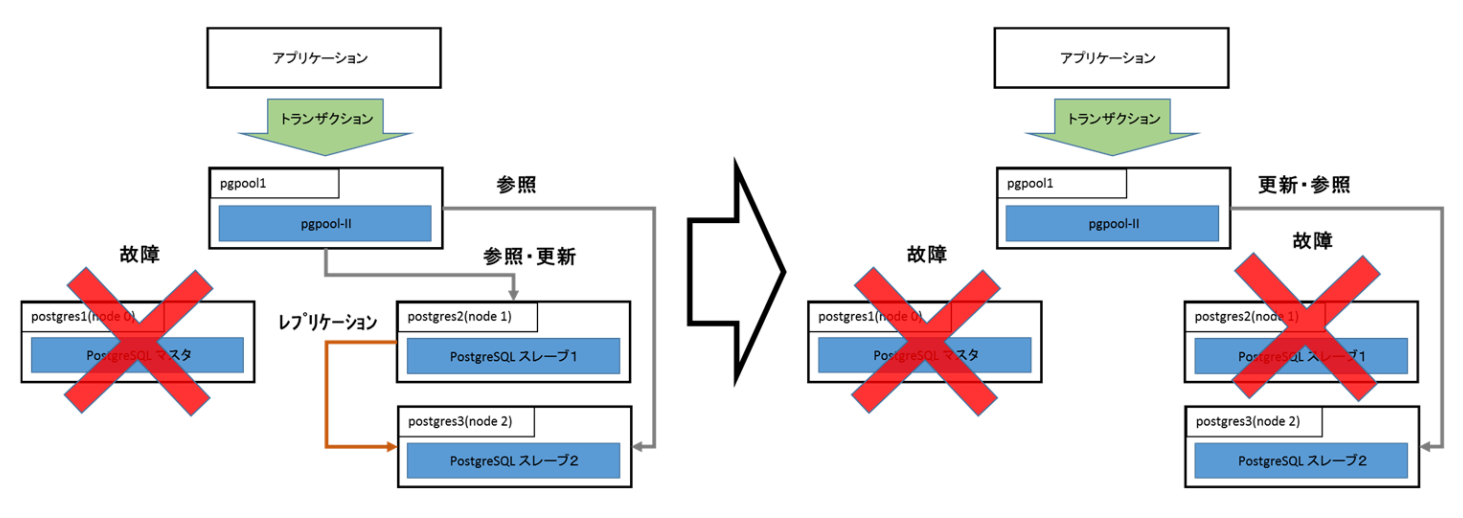

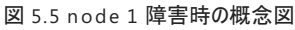

node 1 がダウンして新たにnode 2がマスタに昇格し、レプリケーションは行われないままサービスを続行します。

• 障害検知

この時のPgpool-IIのログは以下のようになりました。

2018-03-01 11:59:02: pid 25590: LOG: failed to connect to PostgreSQL server on "192.168.1.229:5432", getsockopt() detected error "Connection refused" 2018-03-01 11:59:02: pid 25590: ERROR: failed to make persistent db connection 2018-03-01 11:59:02: pid 25590: DETAIL: connection to host:"192.168.1.229:5432" failed \*8 (中略) 2018-03-01 11:59:02: pid 25554: LOG: execute command: /etc/pgpool-II-10/failover.sh 1 1 2 192.168.1.230 C:/PostgreSQL/10/data **※**9 2018-03-01 11:59:04: pid 25596: ERROR: Failed to check replication time lag 2018-03-01 11:59:04: pid 25596: DETAIL: No persistent db connection for the node 1 2018-03-01 11:59:04: pid 25596: HINT: check sr check user and sr check password 2018-03-01 11:59:04: pid 25596: CONTEXT: while checking replication time lag 2018-03-01 11:59:04: pid 25596: LOG: failed to connect to PostgreSQL server on "192.168.1.229:5432", getsockopt() detected error "Connection refused" 2018-03-01 11:59:04: pid 25596: ERROR: failed to make persistent db connection 2018-03-01 11:59:04: pid 25596: DETAIL: connection to host:"192.168.1.229:5432" failed 2018-03-01 11:59:06: pid 25554: LOG: find primary node repeatedly: waiting for finding a primary node 2018-03-01 11:59:06: pid 25554: LOG: find primary node: checking backend no 0 2018-03-01 11:59:06: pid 25554: LOG: find primary node: checking backend no 1 2018-03-01 11:59:06: pid 25554: LOG: find primary node: checking backend no 2 2018-03-01 11:59:06: pid 25554: LOG: find primary node: primary node id is 2 X10 2018-03-01 11:59:06: pid 25554: LOG: starting follow degeneration. shutdown host 192.168.1.228(5432) 2018-03-01 11:59:06: pid 25554: LOG: starting follow degeneration. shutdown host 192.168.1.229(5432) 2018-03-01 11:59:06: pid 25554: LOG: failover: 2 follow backends have been degenerated 2018-03-01 11:59:06: pid 25554: LOG: failover: set new primary node: 2 2018-03-01 11:59:06: pid 25554: LOG: failover: set new master node: 2 2018-03-01 11:59:06: pid 25657: LOG: start triggering follow command. 2018-03-01 11:59:06: pid 25657: LOG: execute command: /etc/pgpool-II-10/follow master.sh 192.168.1.228 0 192.168.1.230 1 1 💥11 2018-03-01 11:59:06: pid 25657: LOG: execute command: /etc/pgpool-II-10/follow master.sh 192.168.1.229 1 192.168.1.230 1 1 failover done. shutdown host 192.168.1.229(5432)2018-03-01 11:59:06: pid 25554: LOG: failover done. shutdown host 192.168.1.229(5432)

node 0 がダウンした時と同様に ※8 で node 1 のダウンを検出すると ※9 の所で failover.sh を実行し、4秒程度で node 2 がマスタに昇格します。(※10) この時、 ※11 のように follow\_master.sh は実行されますが、follow master を行うノードが無いので何も処理を行わないで終了します。この時のshow pool\_nodes の結 果は以下のようになりました。

node 2 がマスタに昇格し、他の2ノードはdownしている事が確認できます。

また select \* from pg\_stat\_replication より、DBサーバ間でのレプリケーションが行われていない事も確認できます。

[root@pgpool1 ~]# psql -U postgres -p 9999 -c "select \* from pg stat replication;" pid | usesysid | usename | application name | client addr | client hostname | client port | backend start | backend xmin | state | sent lsn | write lsn | flush lsn | replay lsn | write lag | flush\_lag | replay\_lag | sync\_priority | sync\_state -----(0 rows)

#### • 復旧手順

障害復旧手順は、1台障害と同様に障害復旧で現在のサービスが停止しないように、障害が起きたサーバをスレーブとして追加します。

手順はスレーブの復旧手順と同じになります。

# 5.5. まとめ

本検証では、Windows 上に構築した PostgreSQL を Pgpool-II で管理するHA構成の挙動を検証しました。本検証で確認できたことは以下の通りです。

- Windows でも共有ディスクを用いずにHA構成を構築できる。
- Pgpool-IIを利用する事によって運用上はプラットフォームの差異を意識する必要が無い。
- PCPコマンドはWindows環境であっても、一部のコマンド除き(※1)利用できる。

※1 現時点では pgpool-recovery はソースビルドする必要があり、Windows に対応していないため pcp\_recovery\_node が利用できない。

一方で下記に示すように、環境構築に関して課題も確認できました。

- Windowsにsshをセットアップする必要があるが、Windowsのsshは2018年4月時点ではペータ版(This is a pre-release (non-production ready))となっており、使用するに当たっては検討が必要である。
- Pgpool-IIがWindowsに対応してないので、Linuxサーバが最低でも1台必要になる。
- Pgpool-IIがWindowsに向けて発行するsshコマンドや、呼び出すバッチの書き方等はWindows特有のノウハウが必要になる。

# 6.著者

# (企業•団体名順)

| 版           | 所属企業 団体名       | 部署名           | 氏名     |
|-------------|----------------|---------------|--------|
| 第1.0版       | NTTテクノクロス株式会社  | IoTイノベーション事業部 | 勝俣 智成  |
| (2017年度WG3) | NTTテクノクロス株式会社  | IoTイノベーション事業部 | 原田 登志  |
|             | 株式会社日立製作所      | OSSソリューションセンタ | 稲垣 毅   |
|             | 株式会社日立製作所      | OSSソリューションセンタ | 田畑 義之  |
|             | 株式会社日立ソリューションズ | システム基盤本部 第1部  | 大田黒 顕仁 |
|             | 富士通株式会社        | ミドルウェア事業本部    | 山本 貢嗣  |